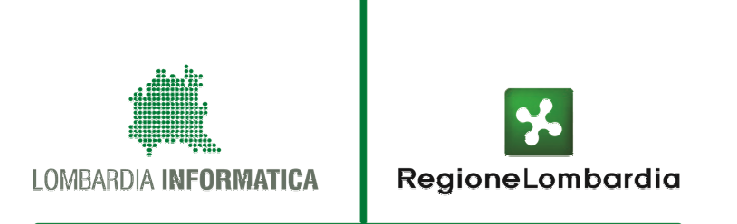

### **MUTA** Modello Unico Trasmissione Atti

A cura di Elisabetta Sciacca Direzione SIRE / Responsabile Progetto Muta

Mantova, 24 ottobre 2011

# SINTESI DEI CONTENUTI

- 1. La piattaforma MUTA
- 2. I servizi di MUTA
- 3. Gli scenari di utilizzo della piattaforma
- 4. Accesso al sistema
- 5. Profilazione di un intermediario
- 6. Compilazione di una SCIA da parte di un intermediario
- 7. Istruttoria del SUAP
- 8. Sistema dei controlli delle ASL

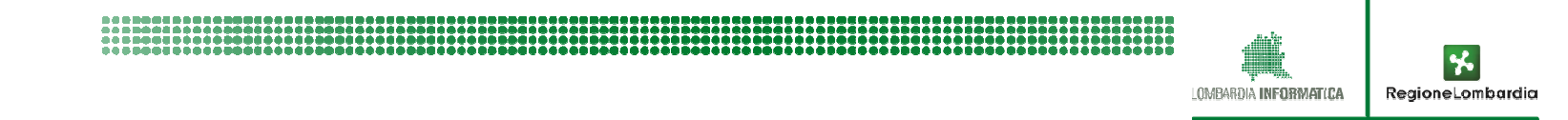

# LA PIATTAFORMA MUTA

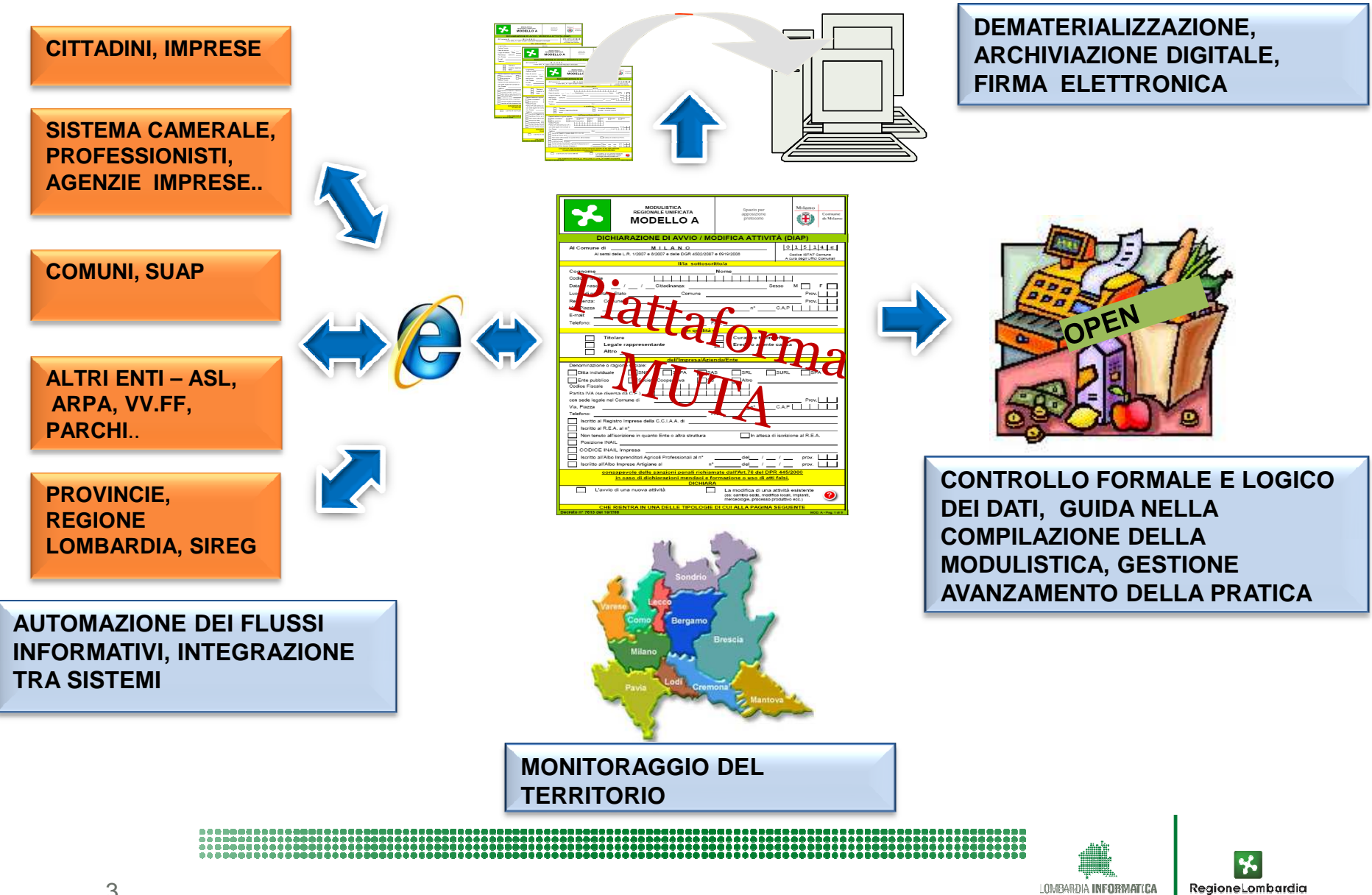

# I SERVIZI

- ✓ Gestione e controllo degli accessi (registrazione e profilazione) e degli ambiti di competenza per:
  - Cittadini/Imprese
  - Intermediari (CCIAA, Studi professionali, Agenzie delle imprese....)
  - Enti (Comuni, SUAP, ASL, ARPA, VV.FF, Province, Regione Lombardia..)
- ✓ Gestione modulistica online e fasi del processo (supporto stati della pratica) per le seguenti pratiche:
  - SCIA
  - DIA+Agibilità edilizia
  - SCIA Agriturismo
  - Carta Esercizio Ambulantato (prossimo rilascio)
  - Manifestazioni fierstiche (prossimo rilascio)
  - FER (Fonti Energetiche Rinnovabili)
  - .....

#### ✓ Servizi di interoperabilità tra sistemi / soggetti

- Acquisizione e trasmissione telematica delle pratiche (Upload, Download, Pec, WS, Cooperazione applicativa)
- Gestione delle notifiche ai soggetti interessati e acquisizione degli esiti dei controlli dai soggetti preposti ai controlli stessi
- ✓ Gestione monitoraggio statistico su base tabellare e cartografica

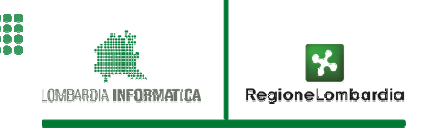

# **SCENARI DI UTILIZZO**

✓ Compilazione della SCIA a partire dalla modulistica online di MUTA

- Scenario 1 SUAP non dotato di un proprio sistema informativo
- Scenario2 SUAP dotato di un proprio sistema informativo
- ✓ Compilazione della SCIA a partire dal sistema informativo del SUAP
  - Scenario 3 SUAP dotato di un proprio sistema informativo
- ✓ Compilazione della SCIA a partire dall'applicativo di Infocamere "Starweb":
  - Scenario 4 SUAP dotato o meno di un proprio sistema informativo
- ✓ Compilazione della SCIA a partire dal sistema informativo del MISE "Impresainungiorno" nel caso di Comuni che abbiano delegato la funzione di SUAP alla CCIAA in Surroga:
  - Scenario 5 SUAP della CCIAA in Surroga

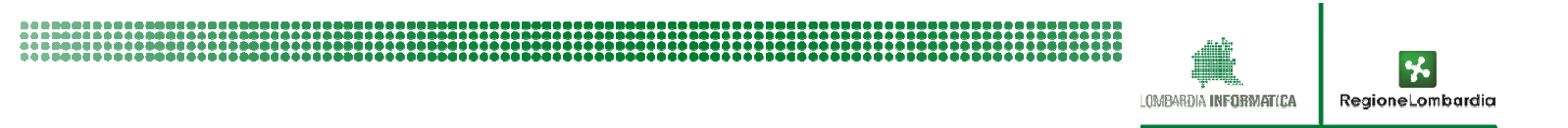

| Il dichiarante<br>(TITOLARE o<br>INTERMEDIARIO) deve<br>compilare la SCIA | Accede al sito IMPRESA IN UN<br>GIORNO (MISE) per trovare il portale<br>del SUAP di competenza o, in sua<br>assenza, il portale della CCIAA in<br>surroga | Il dichiarante , dotato di PEC, firma<br>digitale e CF impresa, viene<br>indirizzato ad utilizzare<br>direttamente il sistema MUTA per<br>compilare la SCIA | A valle della compilazione, dopo tutti i<br>controlli , MUTA "confeziona " la<br>pratica nella PEC del dichiarante che la<br>trasmette alla PEC del SUAP o CCIAA<br>in Surroga |
|---------------------------------------------------------------------------|----------------------------------------------------------------------------------------------------|----------------------------------------------------------------------------------------------------|----------------------------------------------------------------------------------------------------|
|---------------------------------------------------------------------------|----------------------------------------------------------------------------------------------------|----------------------------------------------------------------------------------------------------|----------------------------------------------------------------------------------------------------|

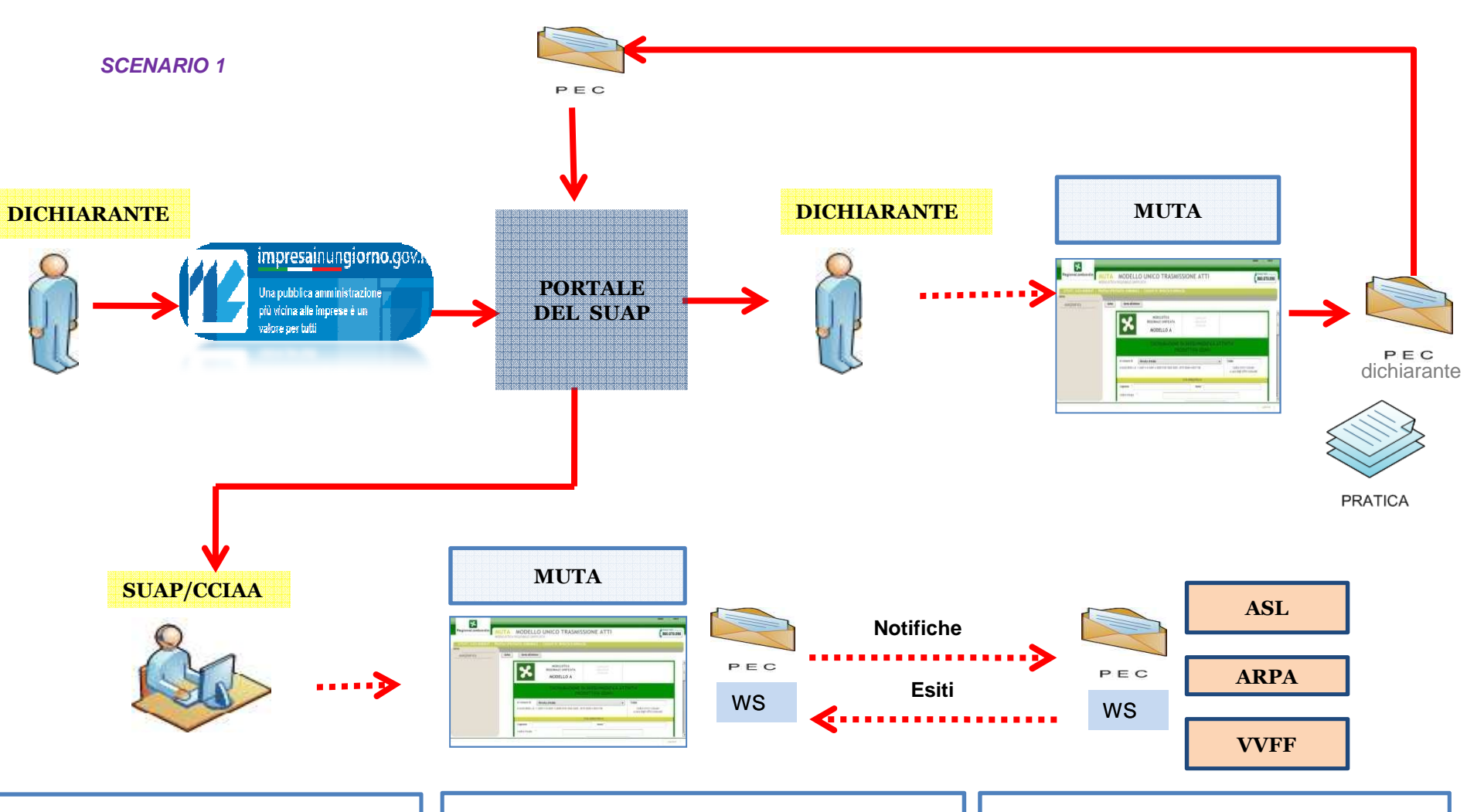

l'operatore accede a MUTA e aggiorna lo stato della pratica ("formalmente corretta" o "formalmente non corretta") e compila il numero di protocollo

Se la SCIA viene posta in stato "formalmente corretta " MUTA attiva automaticamente il sistema di notifiche verso ASL, ARPA e VVFF per i controlli L'esito dei controlli viene restituito da questi enti a MUTA via WS e MUTA li notifica al SUAP per la gestione dell'istruttoria

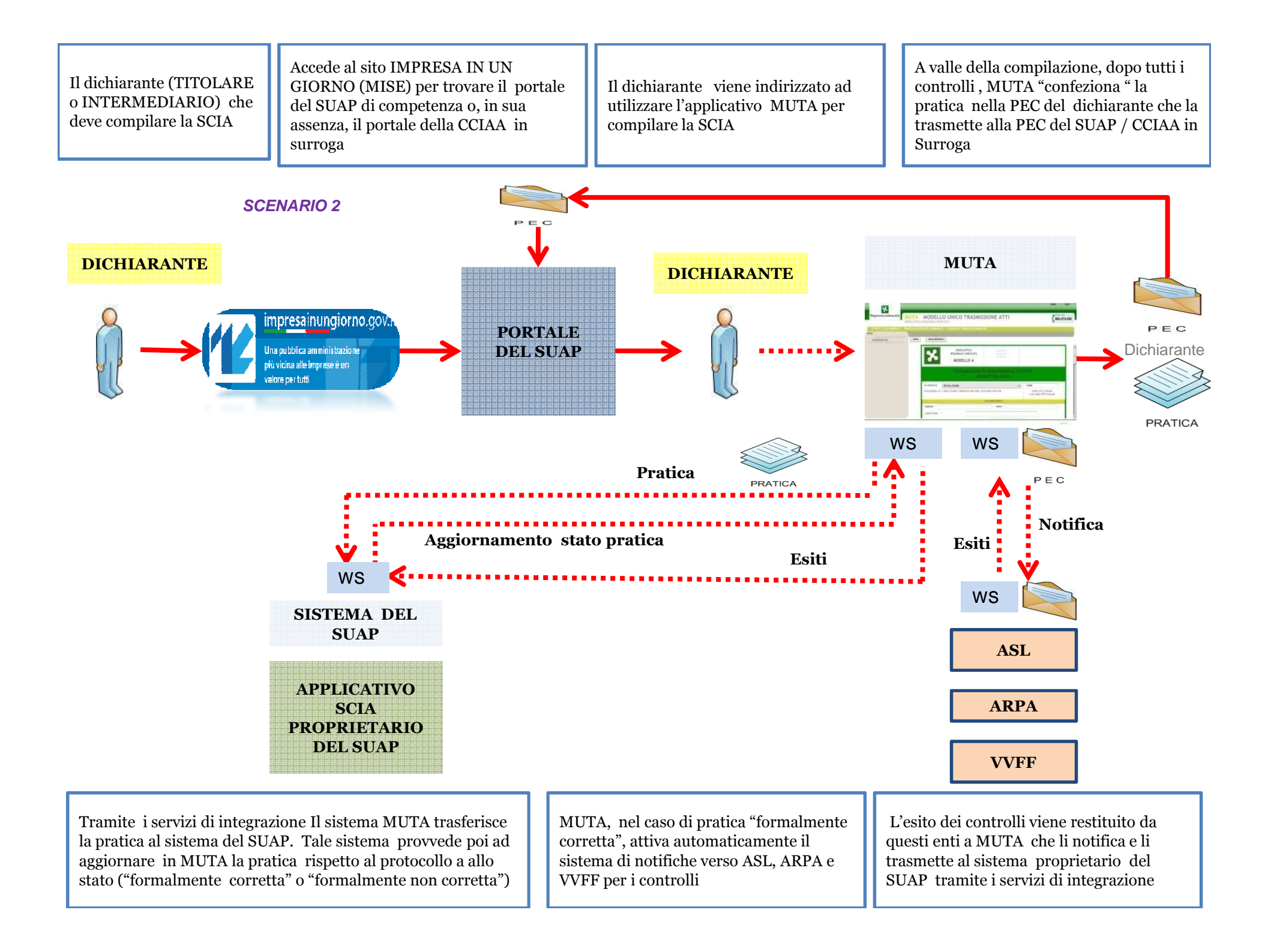

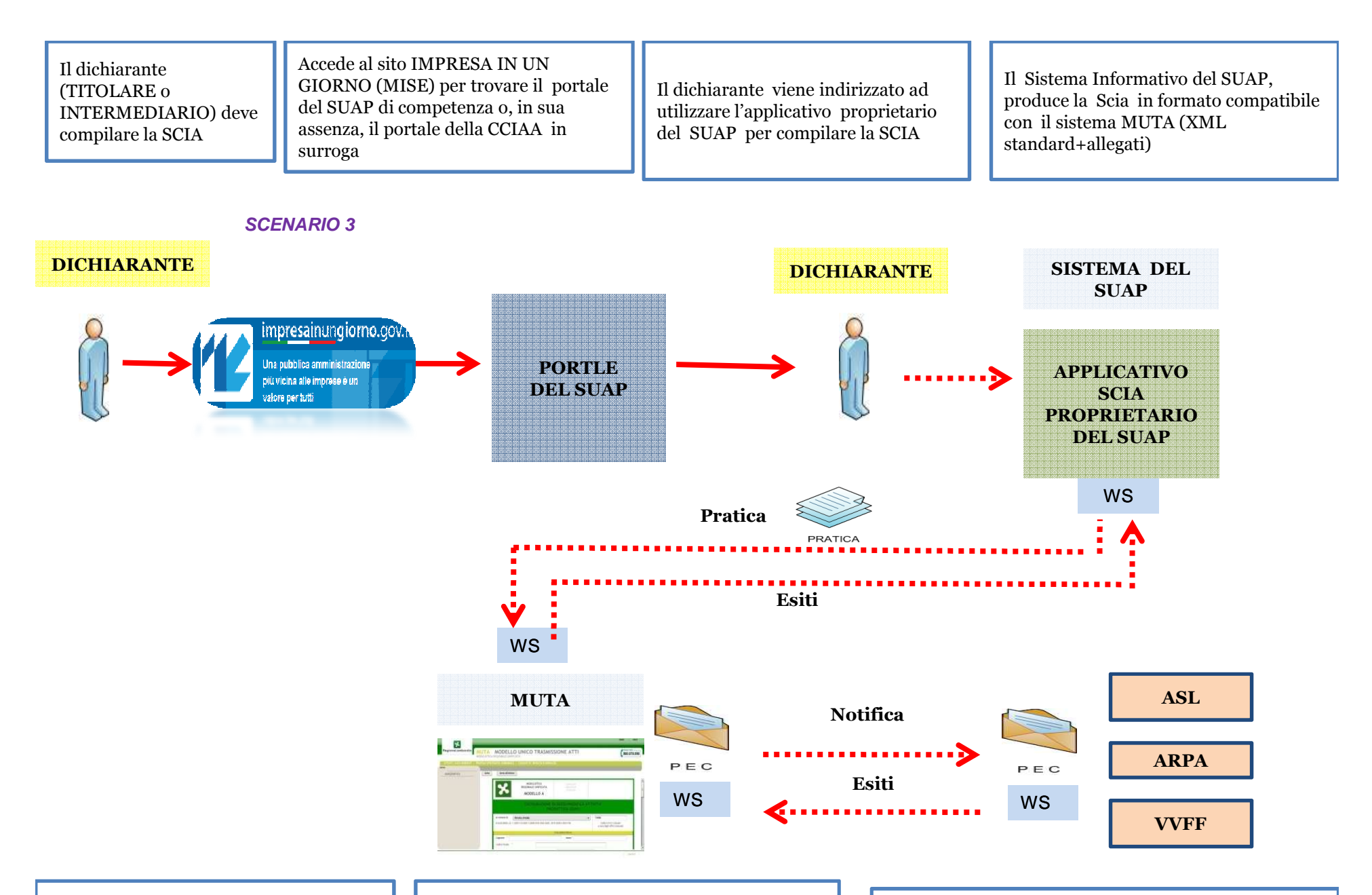

Tramite il servizio di integrazione Il sistema del SUAP trasferisce la pratica a MUTA insieme all'aggiornamento rispetto al numero di protocollo e allo stato

MUTA, al ricevimento della pratica, nel caso di "formalmente corretta", attiva automaticamente il sistema di notifiche verso ASL, ARPA e VVFF per i controlli

L'esito dei controlli viene restituito da questi enti a MUTA via WS, MUTA li notifica al SUAP e li trasmette al sistema proprietario del SUAP via WS

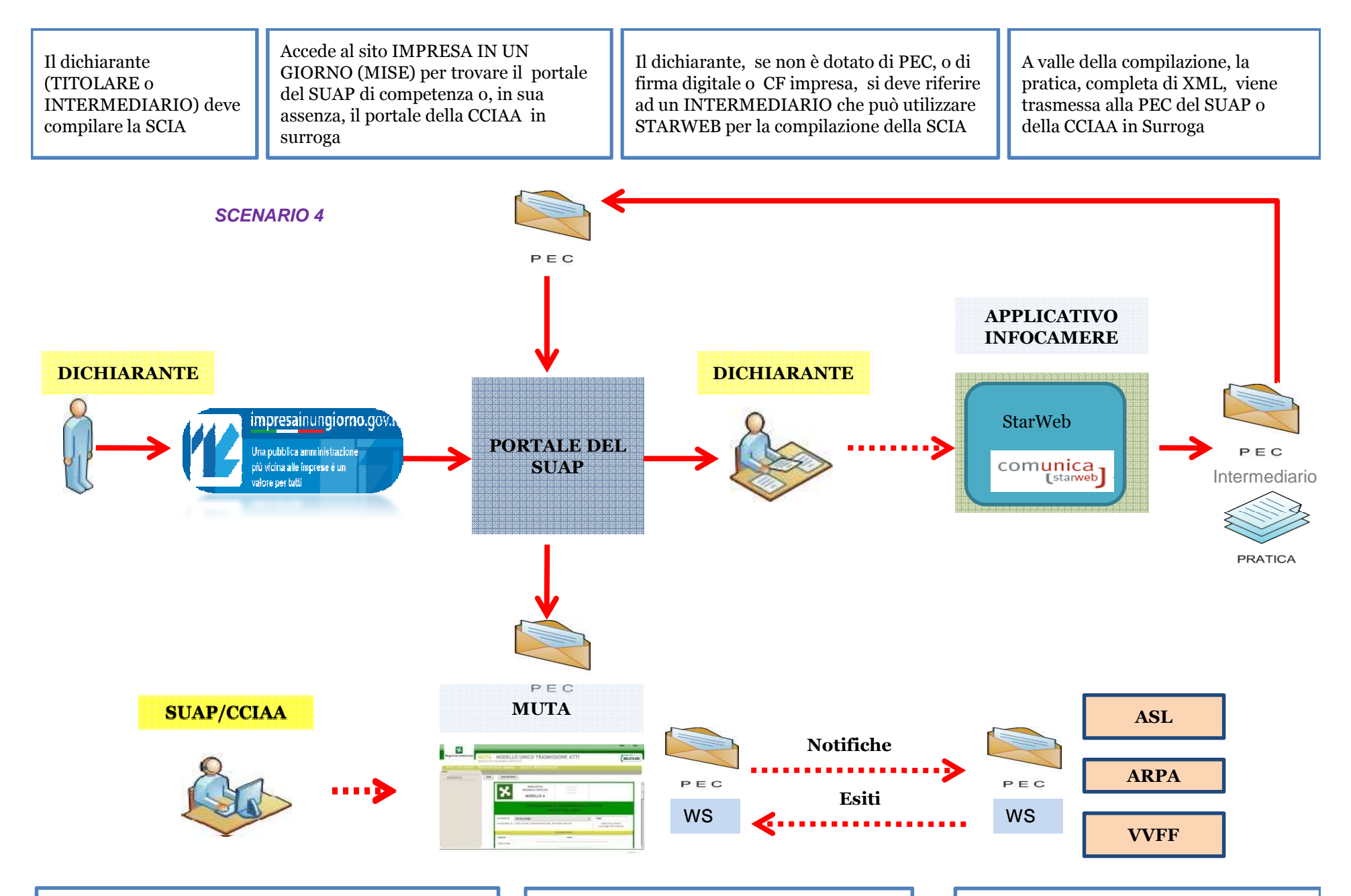

La pratica viene ridiretta sulla PEC di MUTA; l'operatore accede a MUTA e aggiorna lo stato della pratica ("formalmente corretta" o "formalmente non corretta") e compila il numero di protocollo Se la SCIA viene posta in stato "formalmente corretta", MUTA attiva automaticamente il sistema di notifiche verso ASL, ARPA e VVFF per i controlli L'esito dei controlli viene restituito da questi enti a MUTA via WS e MUTA li notifica al SUAP per la gestione dell'istruttoria

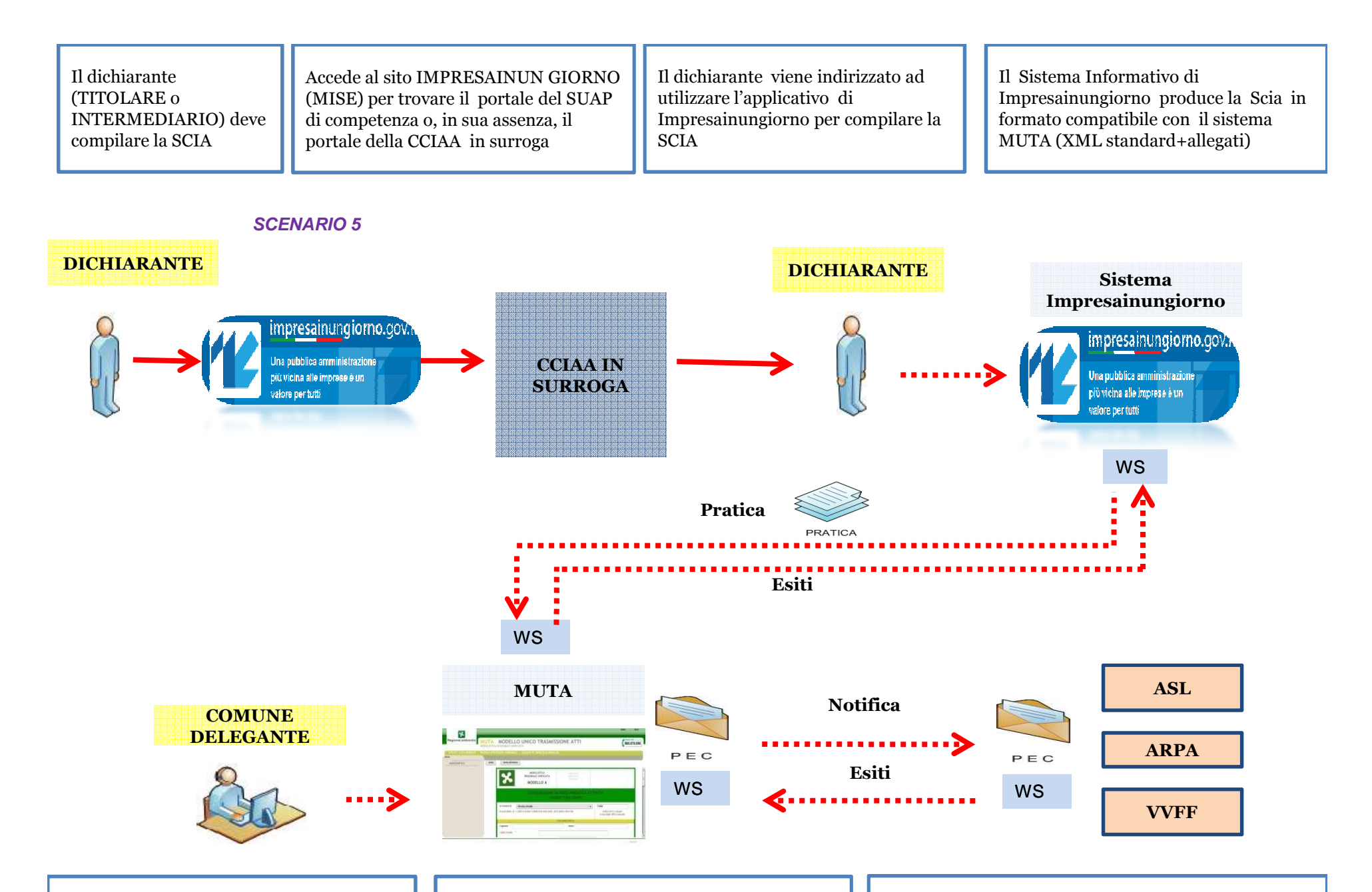

Tramite il servizio di integrazione Il sistema di Impresainungiorno trasferisce la pratica a MUTA insieme all'aggiornamento rispetto al numero di protocollo e allo stato MUTA, al ricevimento della pratica, nel caso di "formalmente corretta", attiva automaticamente il sistema di notifiche verso ASL, ARPA e VVFF per i controlli

L'esito dei controlli viene restituito da questi enti a MUTA via WS, MUTA li notifica al la CCIAA in surroga e li trasmette al sistema impresainungiorno

# **ACCESSO ALLA PIATTAFORMA**

#### Per accedere agli applicativi l'utente deve prima REGISTRARSI e poi PROFILARSI

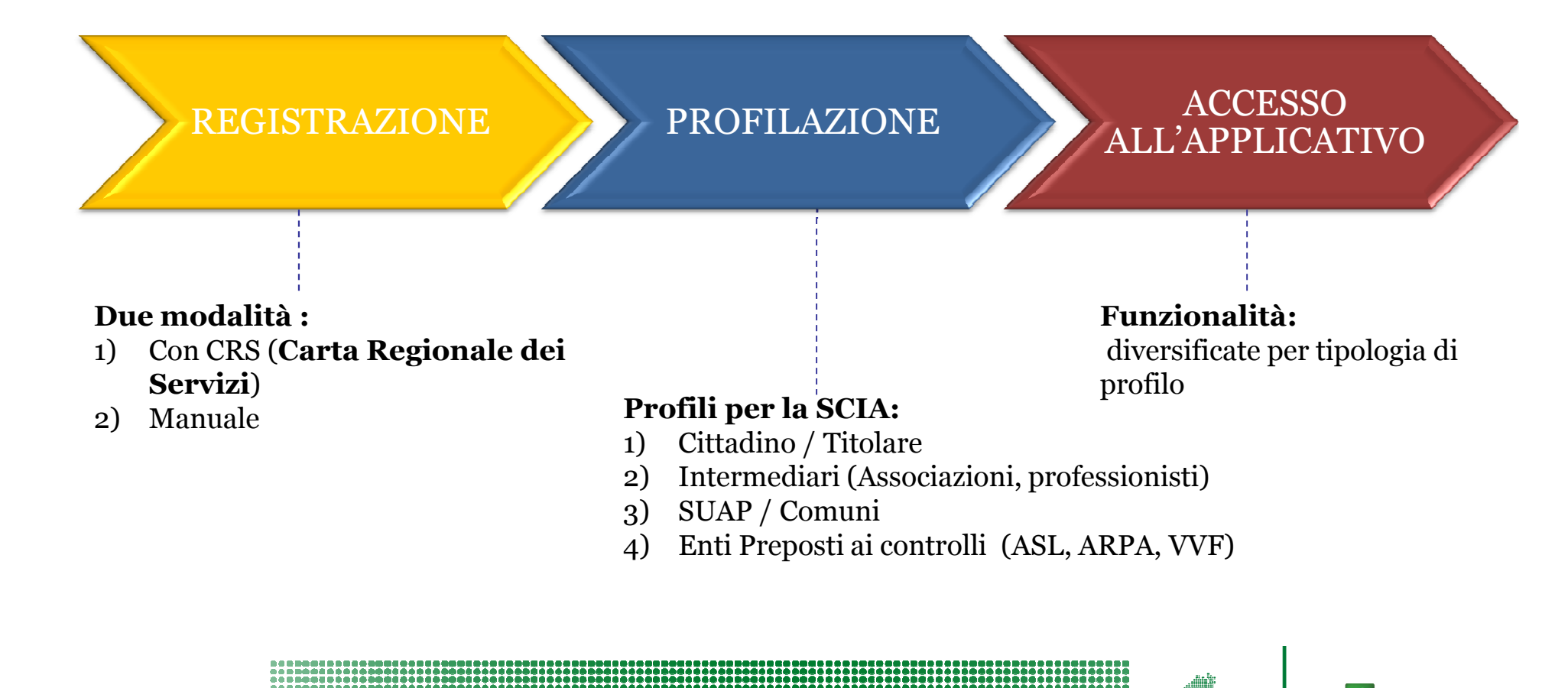

\*

RegioneLombardia

Lombardia **informatica** 

### **REGISTRAZIONE 1**

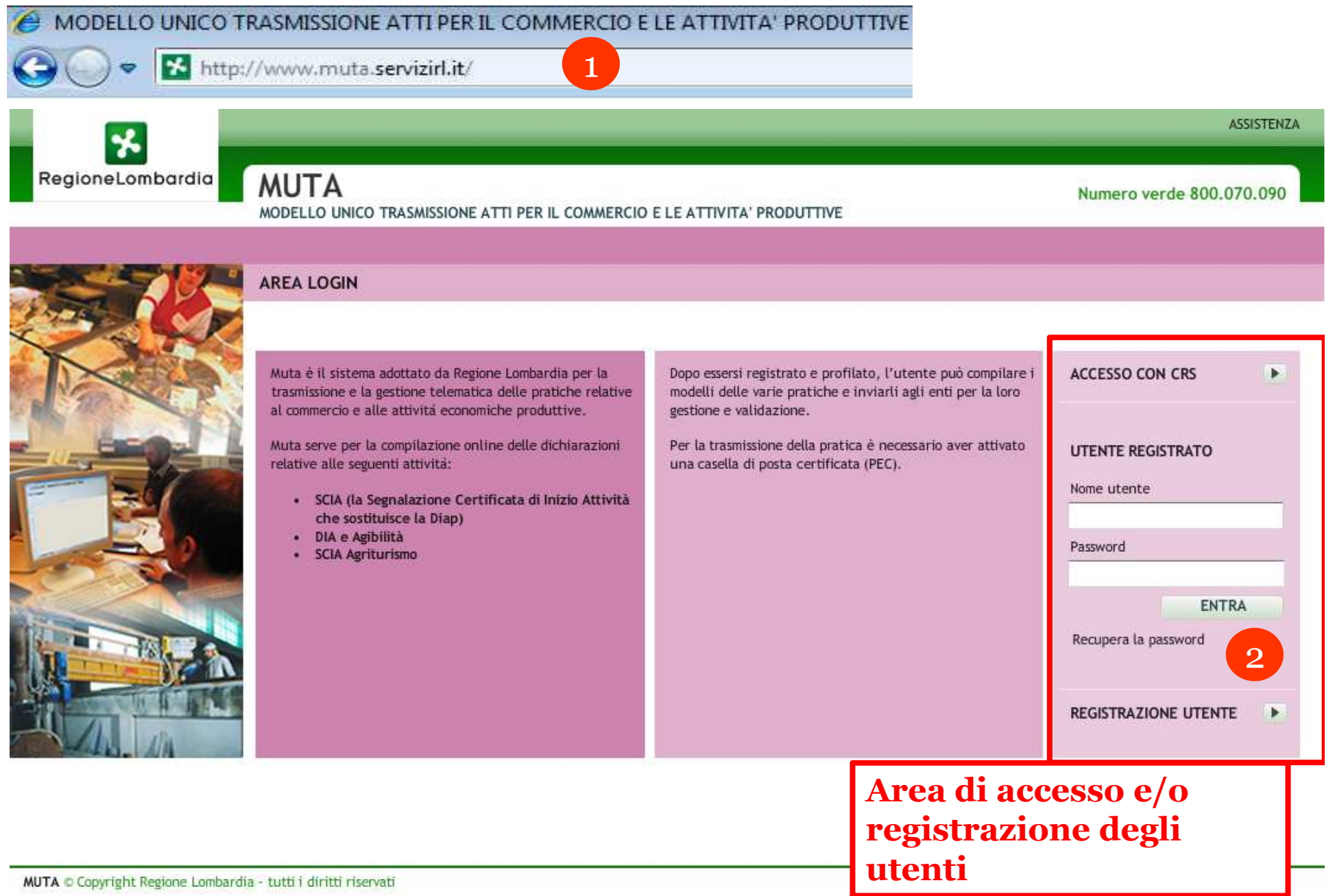

### **REGISTRAZIONE 2**

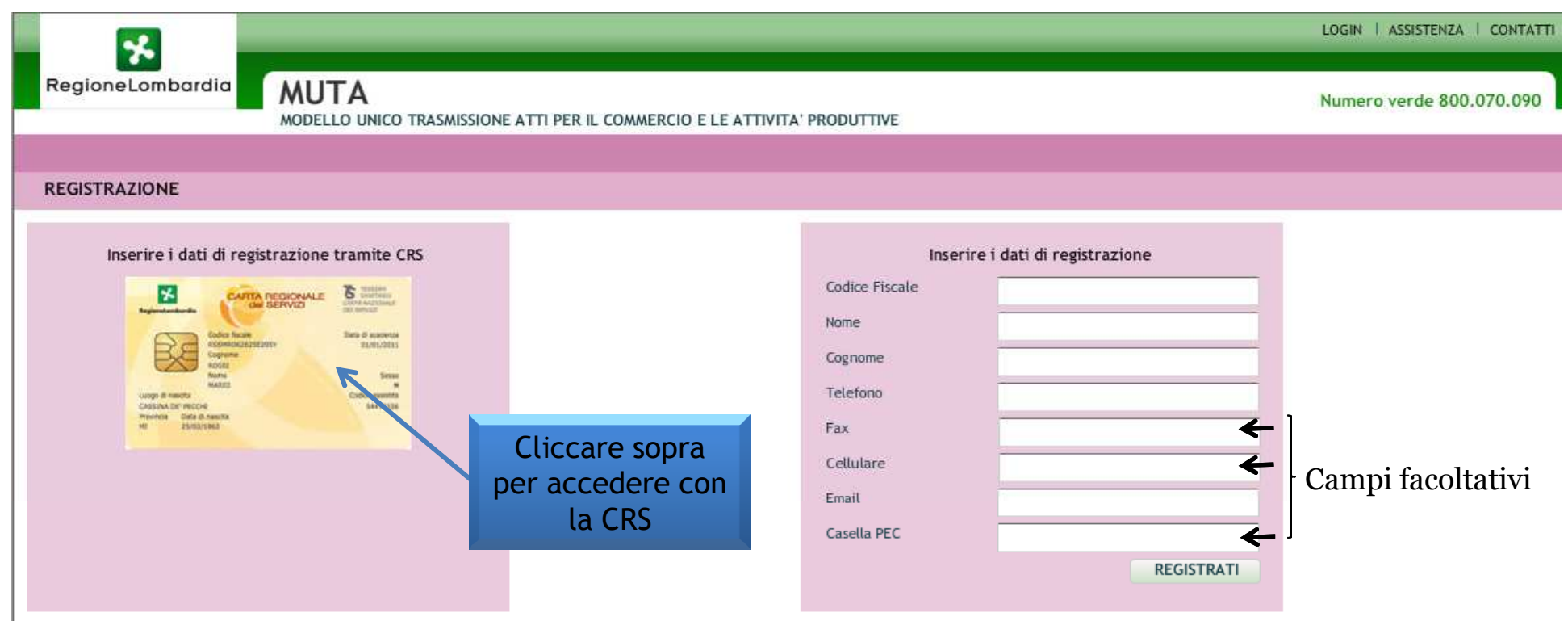

La registrazione con la CRS è per i soli residenti in Lombardia
Per registrarsi con la CRS è necessario:

- avere inserito la SmartCard nel lettore
- avere installato il SW di gestione CRS Manager
- avere il PIN

Per informazioni sulla CRS http://www.crs.lombardia.it

A seguito dell'avvenuta registrazione l'utente **riceverà username e password** per accedere al sistema (mail di avvenuta registrazione)

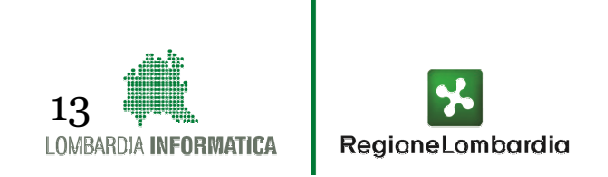

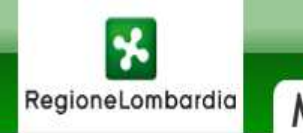

| 👚 Elisabetta Sciacca                                             | Cittadino                                                                                                    |                                                                                                    |                                                                                                    |                                                                                                    | 🍈 Gestione Utente   🏠 Gestione Profi                                                                                                    |
|------------------------------------------------------------------|----------------------------------------------------------------------------------------------------|----------------------------------------------------------------------------------------------------|----------------------------------------------------------------------------------------------------|----------------------------------------------------------------------------------------------------|----------------------------------------------------------------------------------------------------|
| Menu                                                             | HOME UTENTE                                                                                                    | _                                                                                                    |                                                                                                    |                                                                                                    |                                                                                                    |
| SCIA<br>DIAP<br>DIA + Agibilitå<br>SCIA Agriturismo<br>> Utilitå | SCIA<br>Segnalazione Certificata di<br>Inizio Attività commerciali,<br>turistiche, produttive e<br>industriali, artigianali e dei<br>servizi alla persona, edilizie e | DIAP<br>Dichiarazioni di Inizio Attività<br>Produttiva per attività di<br>avvio, svolgimento,<br>trasformazione e cessazione di<br>attività economiche | DIA + AGIBILITÀ<br>Dichiarazione di agibilità per<br>edifici destinati ad attività<br>economiche (in sostituzione<br>del certificato di agibilità) | SCIA AGRITURISMO<br>Segnalazione Certificata di<br>Inizio Attività per l'esercizio<br>Attività Agrituristica e<br>comunicazioni varie | AVVISI<br>RINNOVO DELLA<br>PROFILAZIONE PER GLI<br>OPERATORI PUBBLICI<br>Le nuove funzionalità<br>rilasciate sulla piattaforma e<br>dettagliate<br>nelle note operative<br>pubblicate all'indirizzo<br>internet                        |
|                                                                  |                                                                                                    |                                                                                                    |                                                                                                    |                                                                                                    | http://www.regione.lombardi<br>a.it,<br>spazio "Impresa", rendono<br>necessario<br>il rinnovo della profilazione<br>per gli operatori pubblici.<br>La nuova procedura guidata<br>di profilazione sarà attiva dal<br>21 luglio<br>2011. |

### **PROFILAZIONE DI UN INTERMEDIARIO**

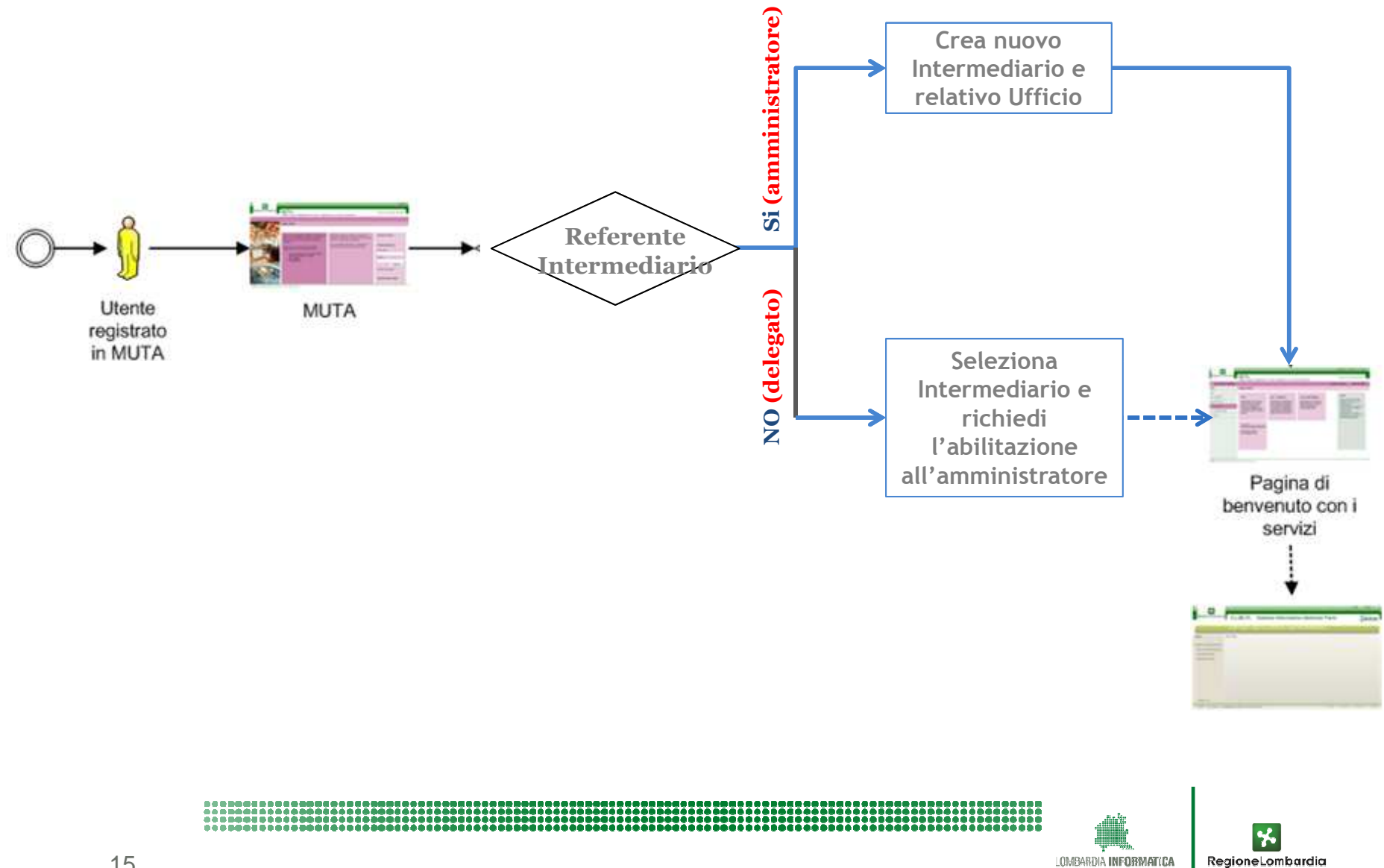

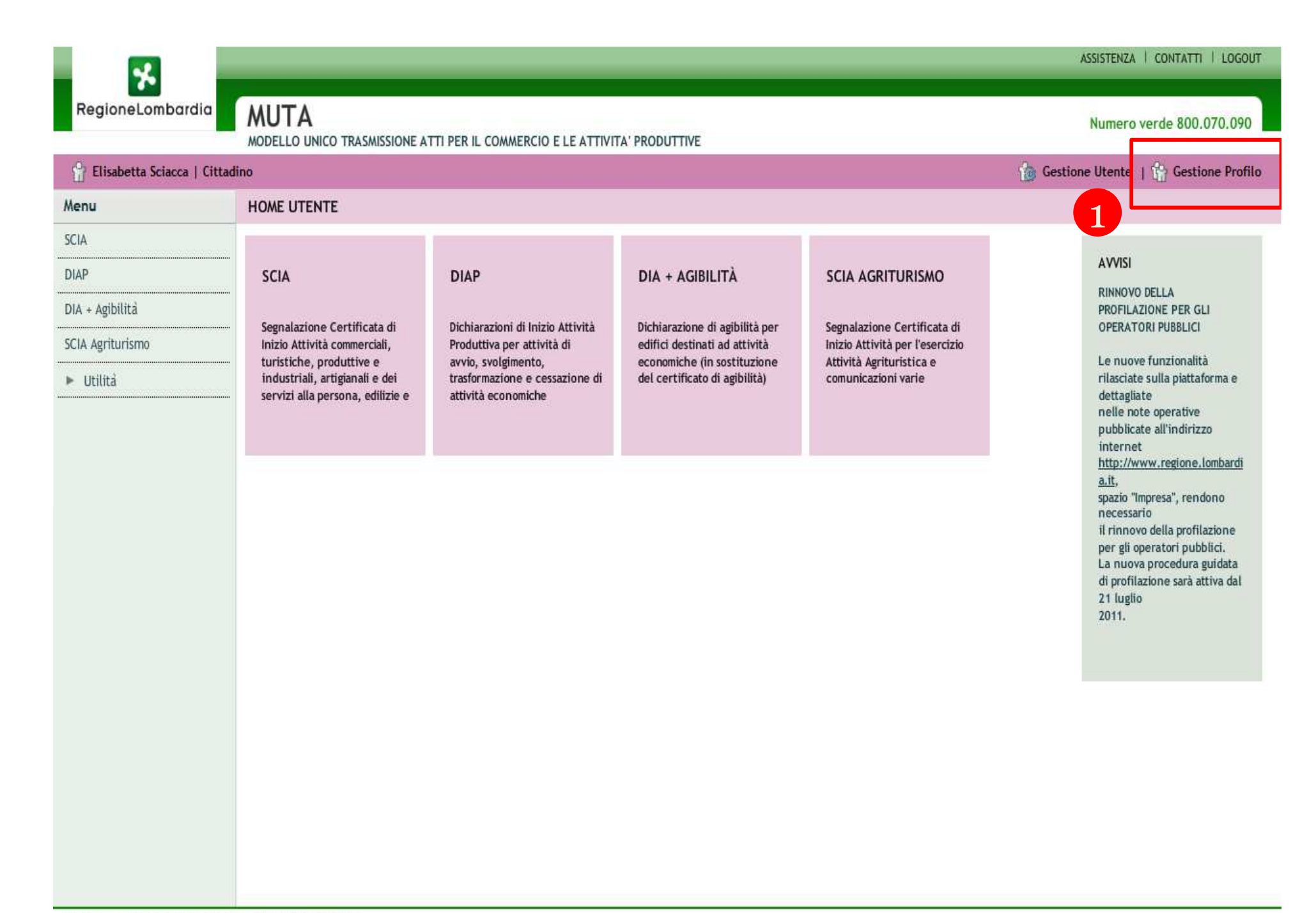

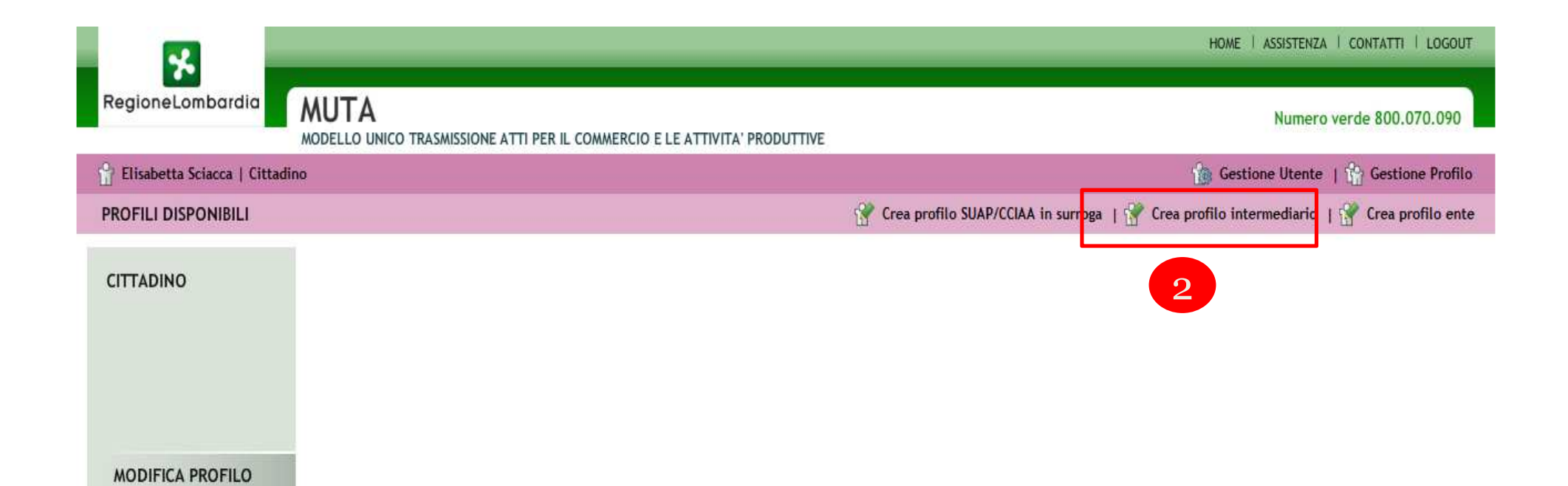

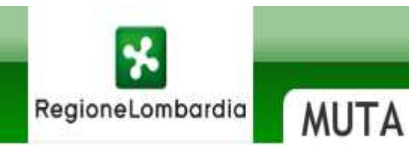

P Elisabetta Sciacca | Cittadino

#### Numero verde 800.070.090

MODELLO UNICO TRASMISSIONE ATTI PER IL COMMERCIO E LE ATTIVITA' PRODUTTIVE

🔞 Gestione Utente | 😭 Gestione Profilo

SELEZIONA TIPOLOGIA INTERMEDIARIO

| INTERMEDIARIO<br>ESCLUSIVO                                                                                                    |
|----------------------------------------------------------------------------------------------------|
| Utenti che accedono a<br>determinati servizi applicativi<br>di MUTA, previa autorizzazione<br>e/o configurazione effettuata<br>da Regione Lombardia |
|                                                                                                    |

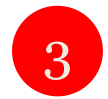

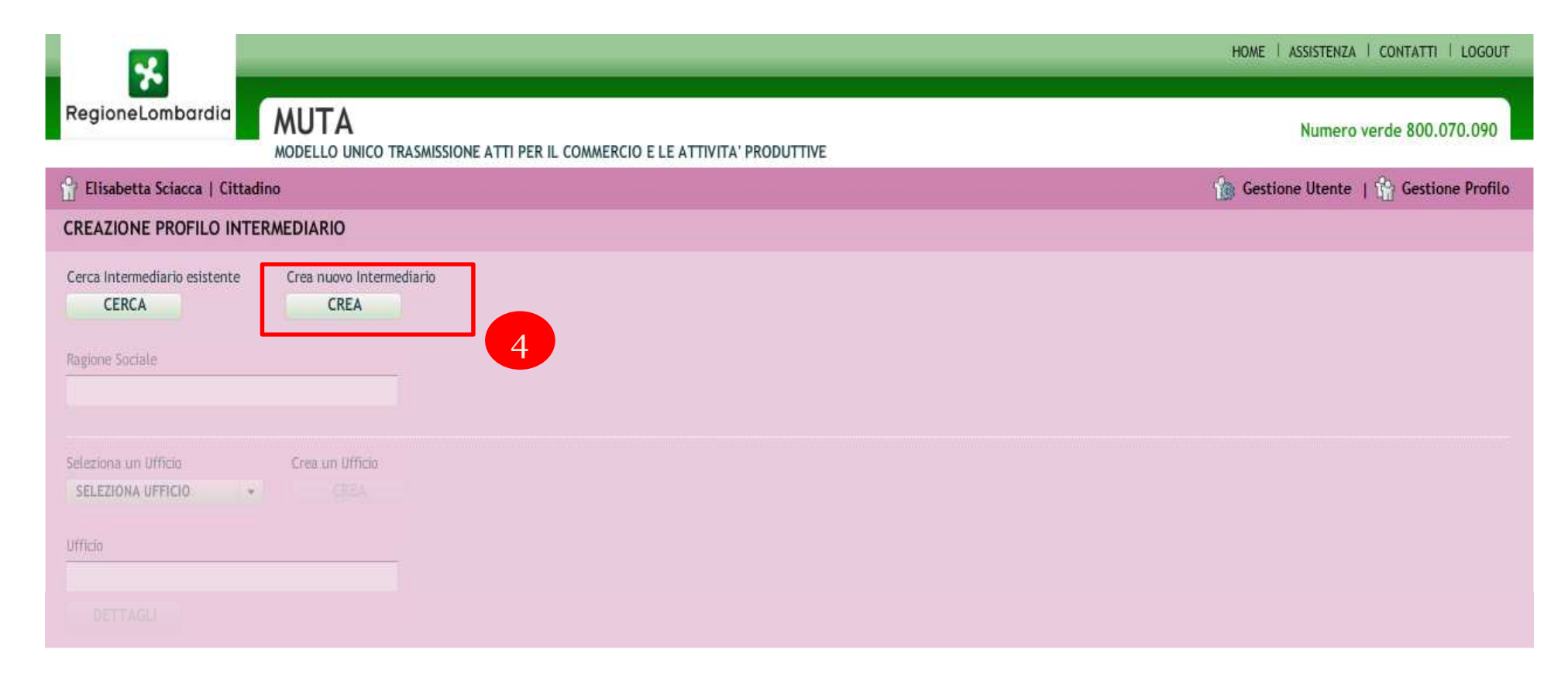

#### (Selezionare i servizi per i quali si richiedere l'autorizzazione)

| SERVIZIO | RICHIEDI ATTIVAZIONE | GESTIONE UTENTI | AMMINISTRATORI |
|----------|----------------------|-----------------|----------------|
|          |                      |                 |                |
|          |                      |                 |                |
|          |                      |                 |                |
|          |                      |                 |                |
|          |                      |                 |                |

INDIETRO CONFERMA LA RICHIESTA

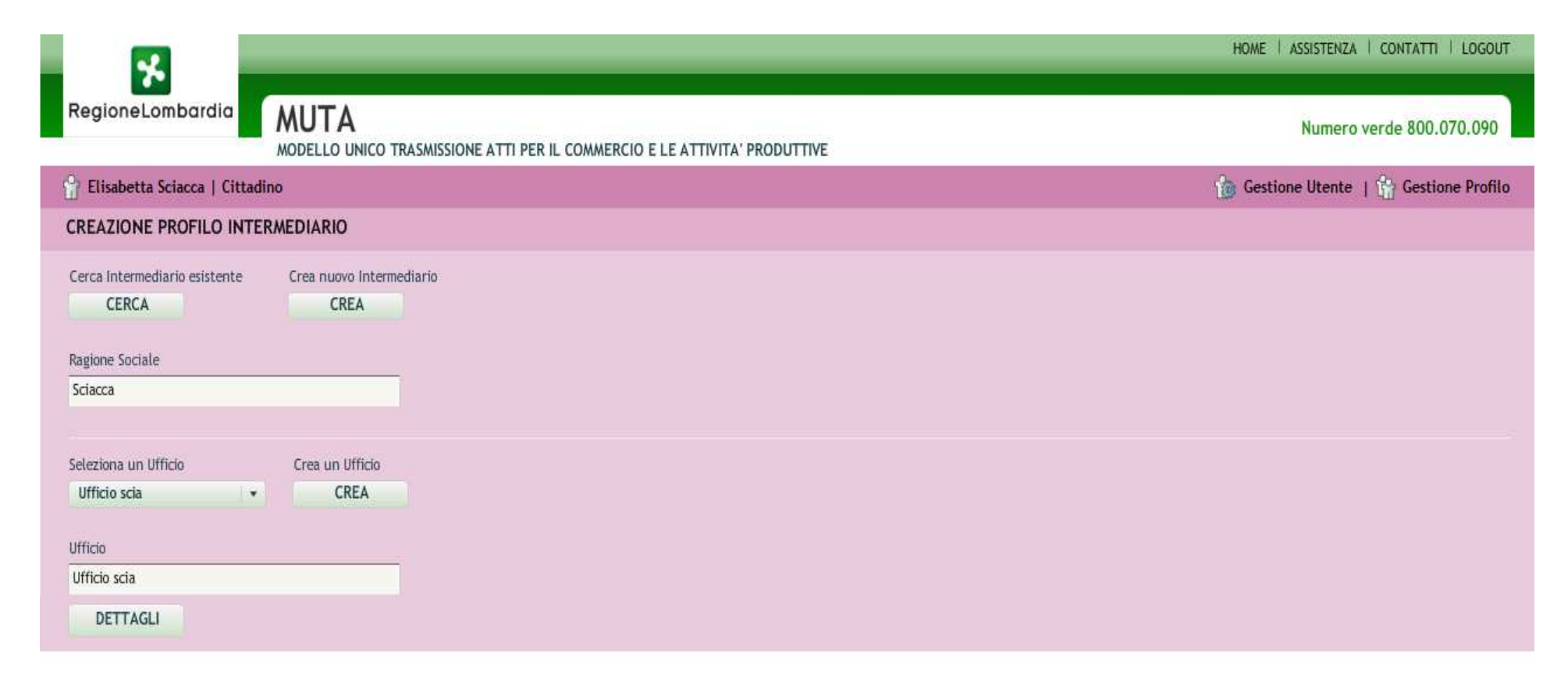

(Selezionare i servizi per i quali si richiedere l'autorizzazione)

| SERVIZIO         | RICHIEDI ATTIVAZIONE | GESTIONE UTENTI | AMMINISTRATORI |
|------------------|----------------------|-----------------|----------------|
| DIA + Agibilită  |                      | $\checkmark$    | MOSTRA         |
| DIAP             |                      | $\checkmark$    | MOSTRA         |
| SCIA             |                      | $\checkmark$    | MOSTRA         |
| SCIA Agriturismo |                      |                 | MOSTRA         |
|                  |                      |                 |                |

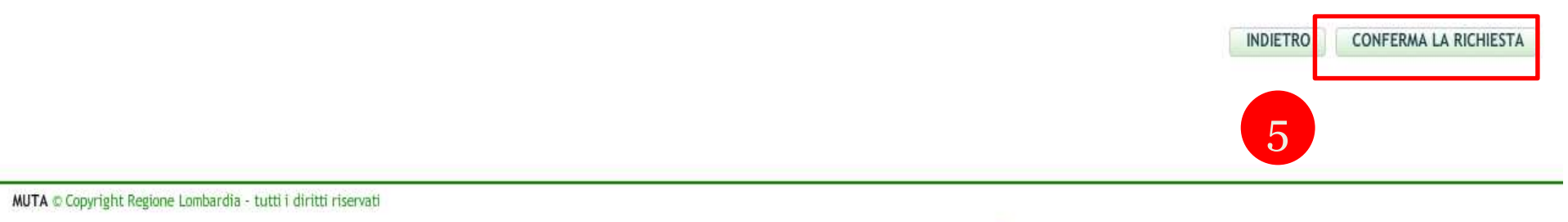

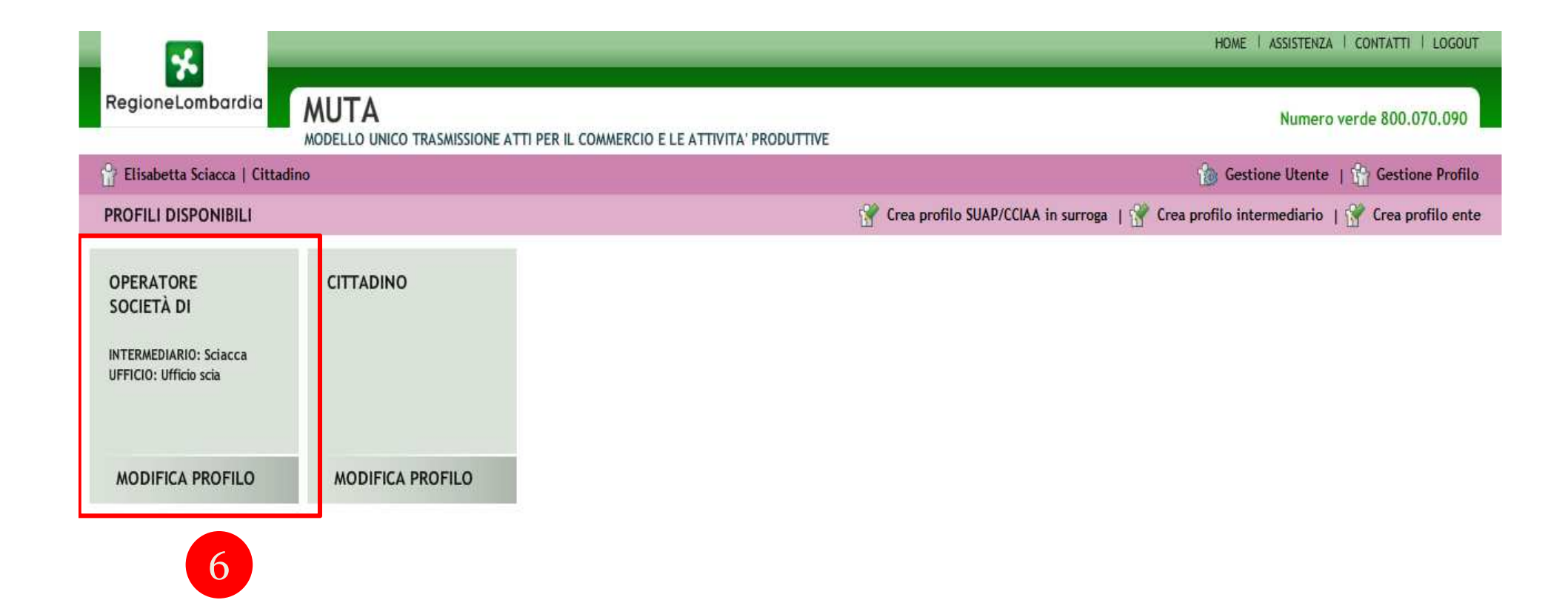

Fine

| ita servizirl.it/                                                                                                    | 👻 😼 😽 🔀 Google                                                                                                    | <i>⊳</i> <b>- -</b> ×                                                                                                    |                                                                                                    |                                                                                                    |
|----------------------------------------------------------------------------------------------------|----------------------------------------------------------------------------------------------------|----------------------------------------------------------------------------------------------------|----------------------------------------------------------------------------------------------------|----------------------------------------------------------------------------------------------------|
| xplorer impossib 🗋 email us 🗃 Sit                                                                                                    | ti suggeriti 🔻 👩 Raccolta Web Slice                                                                                                    | •                                                                                                    |                                                                                                    |                                                                                                    |
| ONE ATTI PER IL C                                                                                                    |                                                                                                    |                                                                                                    | 🟠 • 🗟 • 🖃 🖶 •                                                                                                    | 🔹 Pagina 👻 Sicurezza 👻 Strumenti 👻 🔞 👻                                                                                                    |
| atore Società di Ingegneria   Sciacca                                                                                                    |                                                                                                    |                                                                                                    | 1                                                                                                    | Gestione Utente   😭 Gestione Profilo                                                                                                    |
| HOME UTENTE                                                                                                    |                                                                                                    |                                                                                                    |                                                                                                    |                                                                                                    |
| SCIA                                                                                                    | DIAP                                                                                                    | DIA + AGIBILITÀ                                                                                                    | SCIA AGRITURISMO                                                                                                    | AVVISI<br>RINNOVO DELLA                                                                                                    |
| Segnalazione Certificata di<br>Inizio Attività commerciali,<br>turistiche, produttive e<br>industriali, artigianali e dei<br>servizi alla persona, edilizie e | Dichiarazioni di Inizio Attività<br>Produttiva per attività di<br>avvio, svolgimento,<br>trasformazione e cessazione di<br>attività economiche                                                                                                    | Dichiarazione di agibilità per<br>edifici destinati ad attività<br>economiche (in sostituzione<br>del certificato di agibilità)                                                                                                    | Segnalazione Certificata di<br>Inizio Attività per l'esercizio<br>Attività Agrituristica e<br>comunicazioni varie                                                                                                    | RINNOVO DELLA<br>PROFILAZIONE PER GLI<br>OPERATORI PUBBLICI<br>Le nuove funzionalità<br>rilasciate sulla piattaforma e<br>dettagliate<br>nelle note operative<br>pubblicate all'indirizzo<br>internet<br><u>http://www.regione.lombardi</u><br><u>a.it</u> ,<br>spazio "Impresa", rendono<br>necessario<br>il rinnovo della profilazione<br>per gli operatori pubblici.<br>La nuova procedura guidata<br>di profilazione sarà attiva dal<br>21 luglio<br>2011. |
|                                                                                                    | ta serviziri.it/<br>plorer impossib  email us Si<br>DNE ATTI PER IL C<br>tore Società di Ingegneria   Sciacca<br>HOME UTENTE<br>SCIA<br>Segnalazione Certificata di<br>Inizio Attività commerciali,<br>turistiche, produttive e<br>industriali, artigianali e dei<br>servizi alla persona, edilizie e | ta servizirl.it/<br>plorer impossib email us e Siti suggeriti  Raccolta Web Slice<br>DNE ATTI PER IL C<br>tore Società di Ingegneria   Sciacca<br>HOME UTENTE<br>SCIA<br>Segnalazione Certificata di<br>Inizio Attività commerciali,<br>turistiche, produttive e<br>industriali, artigianali e dei<br>servizi alla persona, edilizie e<br>Dichiarazione di attività di<br>avvio, svolgimento,<br>trasformazione e cessazione di<br>attività economiche | ta servizirlit/<br>plorer impossib email us Siti suggeriti V Raccolta Web Slice V<br>DNE ATTI PERIL C<br>Tore Società di Ingegneria   Sciacca<br>HOME UTENTE<br>SCIA<br>Segnalazione Certificata di<br>Inizio Attività commerciali,<br>turistiche, produttive e<br>industrial, artiginalie deit<br>servizi alla persona, edilizie e<br>Dichiarazione di agibilità per<br>attività economiche | ta serviziilit/                                                                                                    |

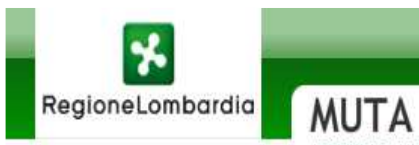

#### MODELLO UNICO TRASMISSIONE ATTI PER IL COMMERCIO E LE ATTIVITA' PRODUTTIVE

Numero verde 800.070.090

#### P Elisabetta Sciacca | Cittadino

🏠 Gestione Utente | 🐈 Gestione Profilo

#### MODIFICA PROFILO INTERMEDIARIO

| Cerca Intermediario esistente<br>CERCA | Crea nuovo Intermedi<br>CREA | ario                                                                                                    |
|----------------------------------------|------------------------------|----------------------------------------------------------------------------------------------------|
| Ragione Sociale<br>Michele Di Fede     |                              | Nel caso di utente delegato le operazioni sono analoghe a quelle<br>illustrate precedentemente salvo il fatto che l'utente non deve creare |
| Seleziona un Ufficio                   | Crea un Ufficio              | un nuovo intermediario ma deve selezionarlo tra quelli già presenti nel<br>sistema                                                         |
| Ufficio<br>Pratiche Suap               |                              |                                                                                                    |
|                                        |                              |                                                                                                    |

#### (Selezionare i servizi per i quali si richiedere l'autorizzazione)

| SERVIZIO         | RICHIEDI ATTIVAZIONE | GESTIONE UTENTI | AMMINISTRATORI                 |
|------------------|----------------------|-----------------|--------------------------------|
| DIA + Agibilità  | V                    | <b>√</b>        | MOSTRA                         |
| DIAP             |                      | $\checkmark$    | MOSTRA                         |
| SCIA             |                      |                 | MOSTRA                         |
| SCIA Agriturismo |                      |                 | MOSTRA                         |
|                  |                      |                 |                                |
|                  |                      |                 | INDIETRO CONFERMA LA RICHIESTA |

| MUTA © Copyright Regione Lombardia - tutti i diritti riservati |                                           |              |
|----------------------------------------------------------------|-------------------------------------------|--------------|
| Fine                                                           | Internet   Modalità protetta; disattivata | 🖓 🔻 🔍 100% 💌 |

| MODELLO UNICO TRASMISSI                                                           | ONE ATTI PER IL COMMERCIO E LE ATTI                                                                                                    | VITA' PRODUTTIVE - Windows Internet Explorer                                           |                                                                                                    |                                                                                                    |
|-----------------------------------------------------------------------------------|----------------------------------------------------------------------------------------------------|----------------------------------------------------------------------------------------|----------------------------------------------------------------------------------------------------|----------------------------------------------------------------------------------------------------|
| 🚱 🕗 💌 🙋 http://www.m                                                              | nuta. <b>servizirl.it</b> /                                                                                                    |                                                                                        | 👻 🗟 😽 🗙 🚺 G                                                                                                    | oogle 👂                                                                                                    |
| File Modifica Visualizza P                                                        | Preferiti Strumenti ?                                                                                                    |                                                                                        |                                                                                                    |                                                                                                    |
| x Google                                                                          |                                                                                                    | 👻 🛃 Effettua la ricerca 🔹 Altro ≫                                                      |                                                                                                    | 🤳 Entra 🌂                                                                                                    |
| x 🕼 • 😢! •                                                                        | 🔍 🔨 Cerca nel Web 💠                                                                                                    | 🖗 Bookmark 🔻 🖪 👻 😽 HP Games 📻 HP Solutions 👻 🧑 Snapfish                                | n 🔻 👌 HP Smart Deals 🔹 🖂 Mail 💌 🖉                                                                                                    | 🕈 Il Mio Yahoo! 👻 😜 Answers 👻                                                                                                    |
| 😭 Preferiti 🛛 👍 🙋 Internet                                                        | Explorer impossib 🗋 email us 慮 Si                                                                                                    | ti suggeriti 👻 🙋 Raccolta Web Slice 👻                                                  |                                                                                                    |                                                                                                    |
| MODELLO UNICO TRASMISS                                                            | SIONE ATTI PER IL C                                                                                                    |                                                                                        | 🟠 🔹 🗟 🔹 🖷 🔹                                                                                                    | Pagina 🔻 Sicurezza 🔻 Strumenti 🔻 🔞 🔻                                                                                                    |
|                                                                                   |                                                                                                    |                                                                                        |                                                                                                    | ASSISTENZA   CONTATTI   LOGOUT                                                                                                    |
| RegioneLombardia                                                                  | MUTA<br>MODELLO UNICO TRASMISSIONE A                                                                                                    | TTI PER IL COMMERCIO E LE ATTIVITA' PRODUTTIVE                                         |                                                                                                    | Numero verde 800.070.090                                                                                                    |
| 🔐 Elisabetta Sciacca   Citt                                                       | adino                                                                                                    |                                                                                        | 1                                                                                                    | Gestione Utente   🏠 Gestione Profilo                                                                                                    |
| Menu                                                                              | HOME UTENTE                                                                                                    |                                                                                        |                                                                                                    |                                                                                                    |
| SCIA<br>DIAP<br>DIA + Agibilità<br>SCIA Agriturismo<br>Amministrazione<br>Utilità | SCIA<br>Segnalazione Certificata di<br>Inizio Attività commerciali,<br>turistiche, produttive e<br>industriali, artigianali e dei<br>servizi alla persona, edilizie e | DIAP<br>Dichiarazion<br>Produttiva p<br>avvio, svolgi<br>trasformazio<br>attività ecor | SCIA AGRITURISMO<br>Segnalazione Certificata di<br>Inizio Attività per l'esercizio<br>Attività Agrituristica e<br>comunicazioni varie | AVVISI<br>RINNOVO DELLA<br>PROFILAZIONE PER GLI<br>OPERATORI PUBBLICI<br>Le nuove funzionalità<br>rilasciate sulla piattaforma e<br>dettagliate<br>nelle note operative<br>pubblicate all'indirizzo<br>internet<br>http://www.regione.lombardi<br>a.it,<br>spazio "Impresa", rendono<br>necessario<br>il rinnovo della profilazione<br>per gli operatori pubblici.<br>La nuova procedura guidata<br>di profilazione sarà attiva dal<br>21 luglio<br>2011. |
| MUTA © Copyright Regione Lomba                                                    | ardia - tutti i diritti riservati                                                                                                    |                                                                                        |                                                                                                    |                                                                                                    |
| Fine                                                                              | I III                                                                                                    |                                                                                        | 😜 Internet   Modalità protetta: disatti                                                                                               | vata 🦓 👻 🔍 100% 🔻                                                                                                    |
| 🚳 🔒 🙎                                                                             | D 🕗 🖉 [                                                                                                    |                                                                                        |                                                                                                    | IT 🔺 🏴 🛱 🏪 🌒 11:15<br>23/10/2011                                                                                                    |

Salve Elisabetta Sciacca, si conferma che la sua richiesta di abilitazione/disabilitazione dei servizi MUTA è andata a buon fine, di seguito l'elenco dei servizi richiesti e i relativi responsabili dell'ente attualmente in carica, ai quali verrà inoltrata la richiesta:

SCIA Agriturismo -->> Michele Di Fede DIA + Agibilità -->> Michele Di Fede SCIA -->> Michele Di Fede DIAP -->> Michele Di Fede

Salve Elisabetta Sciacca, il responsabile dell'ente Michele Di Fede ha valutato le richieste che gli hai sottoposto:

DIA + Agibilità - Abilitazione servizio accettata DIAP - Abilitazione servizio accettata SCIA - Abilitazione servizio accettata SCIA Agriturismo - Abilitazione servizio accettata

Solo dopo aver ricevuto questa mail l'utente potrà accedere al servizio

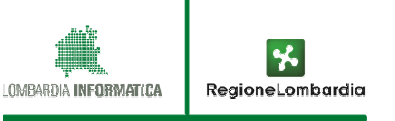

### **COMPILAZIONE SCIA**

#### Funzioni disponibili per il Cittadino / Titolare o suo Intermediario

- Controlli e precompilazione automatica dei campi della modulistica;
- Supporto nella navigazione della modulistica;
- Predisposizione automatica della procura speciale nel caso di intermediario;
- Predisposizione automatica della pratica compilata, completa di allegati e XML nella PEC del dichiarante per il successivo inoltro alla PEC del SUAP di competenza;
- Messa a disposizione degli stati di avanzamento della pratica

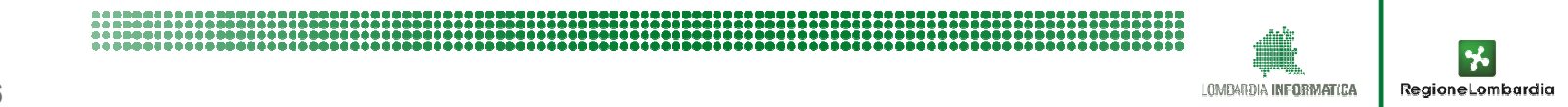

### **COMPILAZIONE SCIA**

#### ✓ *Punti di attenzione:*

- Procura:
  - Automaticamente predisposta da MUTA nel caso di intermediario;
  - Deve essere firmata digitalmente dall'intermediario;
  - Deve essere allegata la carta di identità del delegante, ancora attualmente firmata digitalmente
- Firma degli allegati:
  - Tutti gli allegati obbligatori devono essere firmati con firma forte (non è valida la CRS normale); non vengono controllati gli "altri allegati"
  - Non sarà controllata solo la firma forte sulla C.I. che deve essere semplicemente allegata per adeguamento a Impresainungiorno ;
- Invio PEC:
  - Attiva l'invio di tutta la pratica sulla PEC del compilatore affinch
     è questi la inoltri al SUAP di competenza;
  - Non sono compatibili con MUTA le PEC di tipo cec-pac rilasciate da Ministero dell'Innovazione
  - In verifica la possibilità per MUTA di spedire la pratica direttamente alla PEC del SUAP
- Scheda 5:
  - Viene sempre predisposta e salvata e stampata solo se compilata

 Verrà dato un avviso in fase di conferma della pratica nel caso di scheda 5 non compilata e verrà segnalato il link al sito VVF per verificare le condizioni in cui è necessaria la sua compilazione.

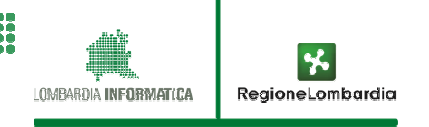

### **COMPILAZIONE SCIA – DIMOSTRAZIONE PRATICA**

# COMPILAZIONE DI UNA SCIA DA PARTE DI UN INTERMEDIARIO

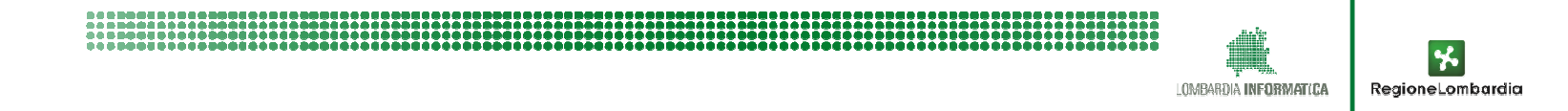

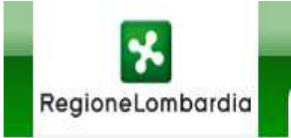

#### **MUTA SCIA** SEGNALAZIONE CERTIFICATA DI INIZIO ATTIVITA'

| UTENTE: ELISABETTA SCIACCA   PROFI | LO UTILIZZATO: INTERMEDIARIO |
|------------------------------------|------------------------------|
|------------------------------------|------------------------------|

Seleziona un modello dal menu' a sinistra

NUOVA PRATICA

| ID    | Nome Titolare | Cognome Titolare | Comune  | ASL | Stato della pratica | Numero di protocollo | Data di protocollo | Inserito da (profilo) | Canale trasmissione |
|-------|---------------|------------------|---------|-----|---------------------|----------------------|--------------------|-----------------------|---------------------|
| 22832 | Eleonora      | Gallico          | Mantova |     | Bozza               |                      |                    | Intermediario         | WEBSERVICE          |
| 22826 | STEFANO       | AGUZZI           | Mantova |     | Bozza               |                      |                    | Intermediario         | WEBSERVICE          |
| 22825 | Renza         | Boccaletti       | Mantova |     | Bozza               |                      |                    | Intermediario         | WEBSERVICE          |
| 22812 | ELISABETTA    | GASPARINI        | Mantova |     | Bozza               |                      |                    | Intermediario         | WEBSERVICE          |
| 22811 | GIORGIA       | CREMONESI        | Mantova |     | Bozza               |                      |                    | Intermediario         | WEBSERVICE          |
|       |               |                  |         |     |                     |                      |                    |                       |                     |
|       |               |                  |         |     |                     |                      |                    |                       |                     |
|       |               |                  |         |     |                     |                      |                    |                       |                     |
|       |               |                  |         |     |                     |                      |                    |                       |                     |
|       |               |                  |         |     |                     |                      |                    |                       |                     |

| MUTA SCIA © Copyright Regione Lombardia - tutti i diritti riservati |                                             | CONTATTI       |
|---------------------------------------------------------------------|---------------------------------------------|----------------|
| ine                                                                 | 😜 Internet   Modalità protetta: disattivata | 🖓 🔻 🔍 100% 🔻 🖉 |

- Gli stati della pratica sono:
  - **Bozza** (a cura del compilatore in fase di predisposizione della segnalazione)
  - **Compilata** (a cura del compilatore a completo caricamento delle informazioni)
  - Formalmente Corretta (a cura del SUAP subito a valle della ricezione pratica)
  - Formalmente Non Corretta (a cura del SUAP subito a valle della ricezione pratica)
  - Accettata (a cura del SUAP a chiusura dell'istruttoria con esito positivo)
  - **Rifiutata** (a cura del SUAP a chiusura dell'istruttoria con esito negativo)
- Il compilatore:
  - predispone la pratica in "bozza" e la porta in stato "compilata"
  - "vede" tutte le sue pratiche e relativo stato
- IL SUAP :
  - "vede" sulla propria scrivania tutte le pratiche di competenza (tutti gli stati escluso bozza)
  - Gestisce l'istruttoria e "passa di stato" le pratiche in tutti gli altri possibili stati (Formalmente corretta / Formalmente non corretta / Accettata / Rifiutata)

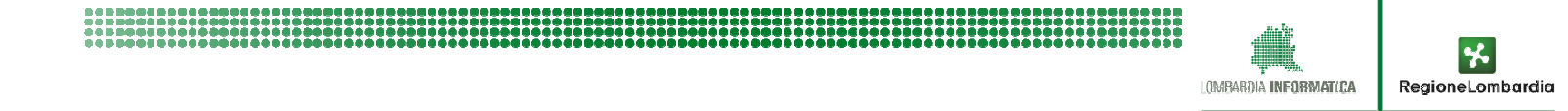

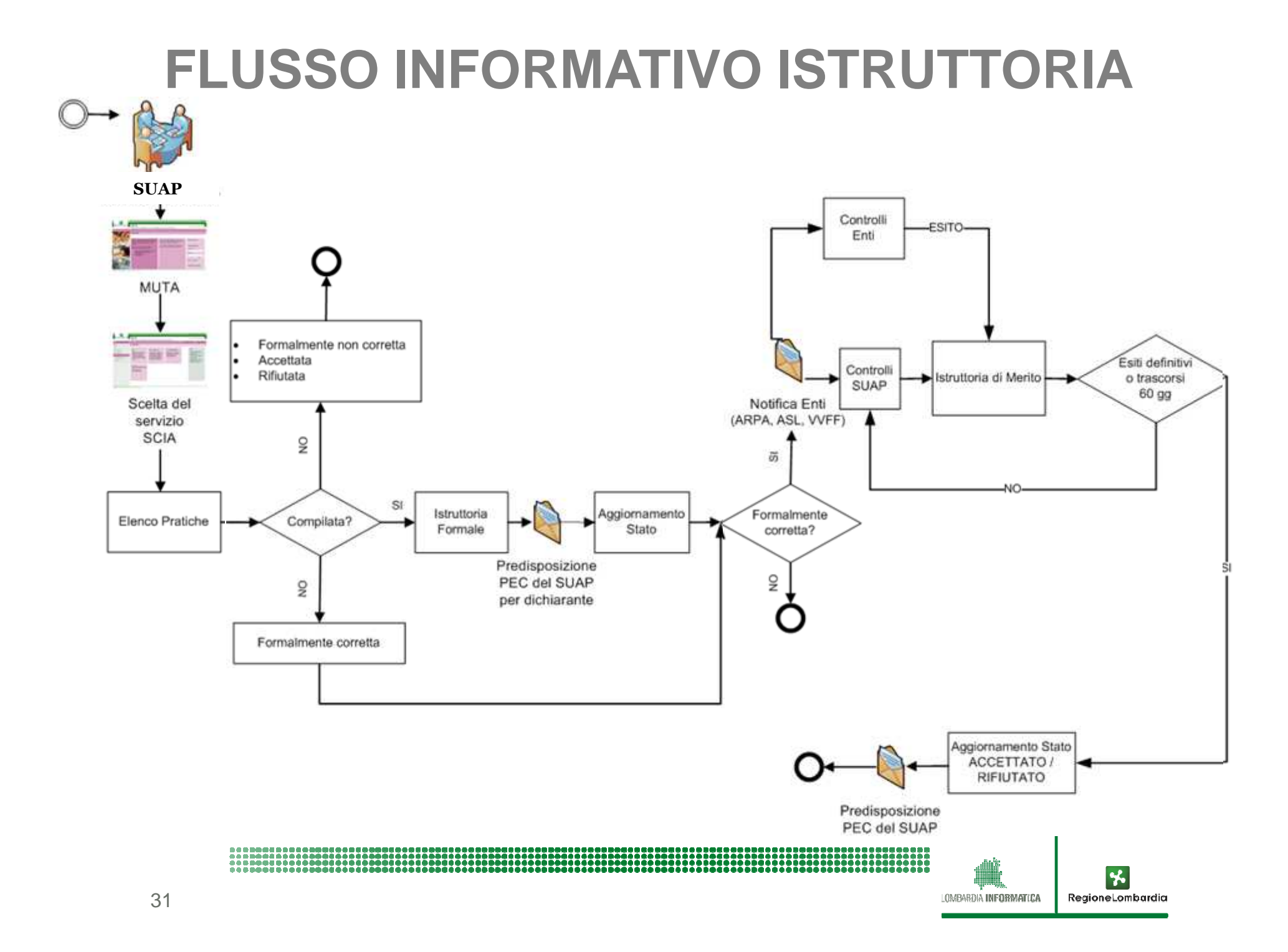

### Invio notifica al dichiarante quando la pratica è in stato compilata

|             | NTE: MICHELE DI FEDE | PROFILO UTILIZZATO: SUAP | P       |                      |                      |                    |                       |                     |
|-------------|----------------------|--------------------------|---------|----------------------|----------------------|--------------------|-----------------------|---------------------|
| LENC        | O PRATICHE SCIA      |                          |         |                      |                      |                    |                       |                     |
|             |                      |                          |         |                      |                      |                    |                       |                     |
| II TRA P    |                      |                          |         |                      |                      |                    |                       |                     |
| initia      | Nome Titolare        | Comome Titolare          | Comuna  | Stato della pratica  | Numero di protocollo | Data di protocollo | Inserite da (profile) | Canale trasmissione |
| 13          | 1268 Michele         | Di fede                  | Casnigo | Compilato            | Humero di protocolo  | bata di protocono  | Cittadino             | WEB_ONLINE          |
| <b>v</b> 18 | 237 pluto            | pippo                    | Casnigo | Compliato            |                      |                    | Intermediario         | WEB_ONLINE          |
| 13          | 229 Michele          | Di fede                  | Casnigo | Formalmente corretta | 21                   | 04/07/2011         | Cittadino             | WEB_ONLINE          |
|             |                      |                          |         |                      |                      |                    |                       |                     |
|             |                      |                          |         |                      |                      |                    |                       |                     |
|             |                      |                          |         |                      |                      |                    |                       |                     |
|             |                      |                          |         |                      |                      |                    |                       |                     |
|             |                      |                          |         |                      |                      |                    |                       |                     |
|             |                      |                          |         |                      |                      |                    |                       |                     |

4

RegioneLombardia

LOMBARDIA INFORMATICA

32

### Funzione di notifica al dichiarante

| Regione     | eLombardia          | MUTA SCIA<br>SEGNALAZIONE C | L<br>ERTIFICATA DI | INIZIO ATTIVITA | 4'                      |                                              |                         |                     |  |
|-------------|---------------------|-----------------------------|--------------------|-----------------|-------------------------|----------------------------------------------|-------------------------|---------------------|--|
| UTENTE:     | MICHELE DI FEDE   I | PROFILO UTILIZZATO: SUAF    | )                  |                 |                         |                                              |                         |                     |  |
| ELENCO PI   | RATICHE SCIA        |                             |                    | (               | Notifica al dichiaran   | te                                           |                         |                     |  |
| FILTRA ELEN | CO PER STATO        |                             | ¥                  |                 | Numero della Pratica    | 00001                                        | NOTIFICA AL DICHIARANTE | AGGIORNA STATO      |  |
| ID          | Nome Titolare       | Cognome Titolare            | Comune             | Stato della p   | Stato della Pratica che | <ul> <li>Formalmente corretta</li> </ul>     | (profilo)               | Canale trasmissione |  |
| 13268       | Michele             | Di fede                     | Casnigo            | Compilato       | verra comunicato        | <ul> <li>Formalmente non corretta</li> </ul> |                         | WEB_ONLINE          |  |
| ✓ 13237     | pluto               | pippo                       | Casnigo            | Compilato       | Testo del messaggio     | Enter Text                                   | 0                       | WEB_ONLINE          |  |
| 13229       | Michele             | D) fede                     | Casnigo            | Formalmente (   |                         |                                              |                         | WEE_ONLINE          |  |
|             |                     |                             |                    |                 |                         | Invia Annulla                                |                         |                     |  |
|             |                     |                             |                    |                 |                         |                                              |                         |                     |  |

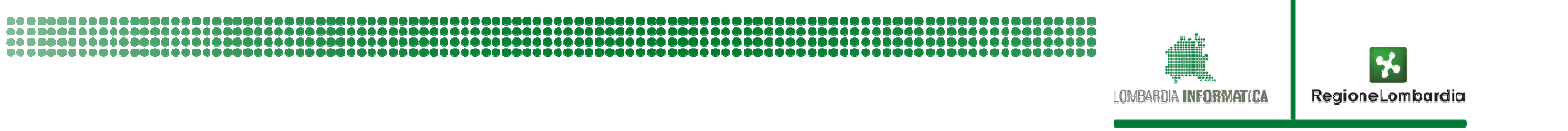

### Selezione aggiornamento stato della pratica

|                 |           | *                   |                          | _                                     |                      | _                    |                    |                                 | HOME   ASSISTENZA   |
|-----------------|-----------|---------------------|--------------------------|---------------------------------------|----------------------|----------------------|--------------------|---------------------------------|---------------------|
| Re              | gione     | Lombardia           | MUTA SCIA                | ERTIFICATA DI                         | INIZIO ATTIVITA'     |                      |                    |                                 |                     |
| <sub>සි</sub> ເ | JTENTE: / | MICHELE DI FEDE   1 | PROFILO UTILIZZATO: SUAP | e e e e e e e e e e e e e e e e e e e |                      |                      |                    |                                 |                     |
| ELEN            | ICO PR    | ATICHE SCIA         |                          |                                       |                      |                      |                    |                                 |                     |
|                 |           |                     |                          |                                       |                      |                      |                    |                                 | .)4                 |
| FILTR           | A ELENC   | O PER STATO         |                          | •                                     |                      |                      |                    | 🖂 INVIO NOTIFICA AL DICHIARANTE | aggiorna stato      |
|                 |           | Nome Titolare       | Cognome Titolare         | Comune                                | Stato della pratica  | Numero di protocollo | Data di protocollo | Inserito da (profilo)           | Canale trasmissione |
| M               | 13268     | Michele             | Di fede                  | Casnigo                               | Compilato            |                      |                    | Cittadino                       | WEB_ONLINE          |
|                 | 13237     | pluto               | рірро                    | Casnigo                               | Compilato            |                      |                    | Intermediario                   | WEB_ONLINE          |
|                 | 13229     | Michele             | Di fede                  | Casnigo                               | Formalmente corretta | 21                   | 04/07/2011         | Cittadino                       | WEB_ONLINE          |
|                 |           |                     |                          |                                       |                      |                      |                    |                                 |                     |
|                 |           |                     |                          |                                       |                      |                      |                    |                                 |                     |
|                 |           |                     |                          |                                       |                      |                      |                    |                                 |                     |
|                 |           |                     |                          |                                       |                      |                      |                    |                                 |                     |
|                 |           |                     |                          |                                       |                      |                      |                    |                                 |                     |
|                 |           |                     |                          |                                       |                      |                      |                    |                                 |                     |
|                 |           |                     |                          |                                       |                      |                      |                    |                                 |                     |
|                 |           |                     |                          |                                       |                      |                      |                    |                                 |                     |

CONTATTI

### Aggiornamento stato della pratica

|            |         |                     | SEGNALAZIONE C           | ERTIFICATA DI INIZIO | Aggiornamento stato della pr               | atica                               | ×                            |                                  |
|------------|---------|---------------------|--------------------------|----------------------|--------------------------------------------|-------------------------------------|------------------------------|----------------------------------|
| 1)<br>ELEI | JTENTE: | MICHELE DI FEDE   F | PROFILO UTILIZZATO: SUAP |                      | Seleziona lo stato: 💿 Formain<br>🔘 Formain | iente corretta<br>iente non coretta |                              |                                  |
| ILTE       | A ELEN  | CO PER STATO        |                          |                      | Codice A00:                                | 1111                                | J INVIO NOTIFICA AL DICHIARA | ANTE 📑 AGGIORNA STATO 📑 ISTRUTTO |
|            | ID      | Nome Titolare       | Cognome Titolare         | Comune               | Numero Protocollo:                         | 222                                 | nserito da (profilo)         | Canale trasmissione              |
| 1          | 13268   | Michele             | Di fede                  | Casnigo              | Data Protocollo:                           | 18/07/2011                          | Itadino                      | WEB_OHLINE                       |
|            | 13237   | pluto               | pippo                    | Casnigo              | Data ricevuta istanza:                     | 11/07/2011                          | termediario                  | WEB_ONLINE                       |
|            | 13229   | Michele             | Di fede                  | Casnigo              | Codice Amministrazione:                    | * alfa                              | ttadino                      | WEB_ONLINE                       |
|            |         |                     |                          |                      | Note:                                      | ok                                  |                              |                                  |
|            |         |                     |                          |                      | * Campo Obbligatorio                       | Conferma Annulla                    |                              |                                  |
|            |         |                     |                          |                      |                                            |                                     |                              |                                  |

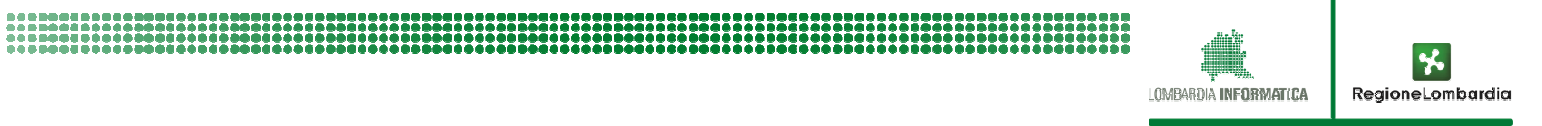

#### **Selezione Istruttoria**

| UTEN   | TE: MICHELE DI FEDE | PROFILO UTILIZZATO: SUAP |         |                      |                      |                    |                               |                     |
|--------|---------------------|--------------------------|---------|----------------------|----------------------|--------------------|-------------------------------|---------------------|
| ENCO   | PRATICHE SCIA       |                          |         |                      |                      |                    |                               |                     |
|        |                     |                          |         |                      |                      |                    |                               |                     |
| TRA EL | ENCO PER STATO      |                          | •       |                      |                      |                    | INVIO NOTIFICA AL DICHIARANTE | 🔯 AGGIORNA STATO    |
| aı     | Nome Titolare       | Cognome Titolare         | Comune  | Stato della pratica  | Numero di protocollo | Data di protocollo | Inserito da (profilo)         | Canale trasmissione |
| 132    | 68 Michele          | Di fede                  | Casnigo | Eormalmente corretta | 222                  | 18/07/2011         | Cittadino                     | WEB_ONLINE          |
| 132    | 37 pluto            | рірро                    | Casnigo | Compilato            | *                    |                    | Intermediario                 | WEB_ONLINE          |
|        | 29 Michele          | Di fede                  | Casnigo | Formalmente corretta | 21                   | 04/07/2011         | Cittadino                     | WEB_ONLINE          |
| ] 132  |                     |                          |         |                      |                      |                    |                               |                     |
| ] 132  |                     |                          |         |                      |                      |                    |                               |                     |
| ] 132  |                     |                          |         |                      |                      |                    |                               |                     |
| 132    |                     |                          |         |                      |                      |                    |                               |                     |

MUTA SCIA © Copyright Regione Lombardia - tutti i diritti riservati

CONTATTI

### Selezione inserimento nuovo controllo

| Reg    | <b>s</b> ioneLombardia | MUTA S<br>SEGNALAZIO   | <b>CIA</b><br>DNE CERTIFICATA DI INI | ZIO ATTIVITA'         |                 |                                        |             | HOME     | ASSISTENZA    |
|--------|------------------------|------------------------|--------------------------------------|-----------------------|-----------------|----------------------------------------|-------------|----------|---------------|
| С Ч    | ENTE: MICHELE DI FED   | E   PROFILO UTILIZZATO | D: SUAP                              |                       |                 |                                        |             |          |               |
| Istrut | toria - ID Pratica:    | 13268                  |                                      |                       |                 |                                        |             | EL       | ENCO PRATICHE |
| DAT    | A PROTOCOLLAZION       | E: 18/07/2011          |                                      |                       | DATA NOTIFICA D | AL SUAP AL DICHIARANTE: 18/07/2011     |             |          |               |
| DAT    | A NOTIFICA MUTA AC     | GLI ENTI: 18/07/2011   |                                      |                       | SCADENZA DALLA  | A DATA DI RICEVUTA ISTANZA (60 gg): 58 |             | NUOVO    | CANCELLA      |
|        | ENTE RESPONSABILE      | ENTE CONTROLLORE       | DATA RICEZIONE ESITO                 | DESCRIZIONE CONTROLLO | RIFERIMENTO     | NOTE                                   | STATO ESITO | ESITO    | ALLEGATI      |
|        | SUAP                   | ASL                    | 20/07/2011                           | verifica impianto     | verbale         | controllo manuale                      | Definitiva  | Positivo | Ø             |
|        | SUAP                   | ARPA                   | 20/07/2011                           | verifica locali       | verbale         |                                        | Bozza       | Negativo |               |
|        |                        |                        |                                      |                       |                 |                                        |             |          |               |
|        |                        |                        |                                      |                       |                 |                                        |             |          |               |
|        |                        |                        |                                      |                       |                 |                                        |             |          |               |
|        |                        |                        |                                      |                       |                 |                                        |             |          |               |
|        |                        |                        |                                      |                       |                 |                                        |             |          |               |
|        |                        |                        |                                      |                       |                 |                                        |             |          | -             |
|        |                        |                        |                                      |                       |                 |                                        |             |          |               |
| •      |                        |                        |                                      |                       | WII             |                                        |             |          |               |

MUTA SCIA © Copyright Regione Lombardia - tutti i diritti riservati

CONTATTI

### Inserimento dati relativi ad un nuovo controllo

| <form></form>                                                                                                    |                                                                                                    |                                                                                                    | HOME ASSISTENZA |
|----------------------------------------------------------------------------------------------------|----------------------------------------------------------------------------------------------------|----------------------------------------------------------------------------------------------------|-----------------|
|                                                                                                    | RegioneLombardia MUTA SCIA<br>SEGNALAZIONE CERTIFICATA DI INIZIO ATTIVITA'                                                |                                                                                                    |                 |
| Extruttoria - ID Pratica: 13268     ELERCO PRATICHE        ELERCO PRATICHE        ELERCO PRATICHE        ELERCO PRATICHE        ELERCO PRATICHE        ELERCO PRATICHE           ELERCO PRATICHE              ELERCO PRATICHE                 ELERCO PRATICHE                 ELERCO PRATICHE                                                                                                    <                                                                                                    | UTENTE: MICHELE DI FEDE   PROFILO UTILIZZATO: SUAP                                                                        |                                                                                                    |                 |
| DATA PROTOCOLLAZIONE : 1807/2011   DETA NOTFICA AL SUAP DICHABARITE : 1807/2011 CARINA DICHABARITE : 1807/2011 CARINA DICHABARITE : 1807/2011 DEGNORA DIRFERMENTO DEGNORA DIRFERMENTO DEGNORA DIRFERM | Istruttoria - ID Pratica: 13268                                                                                           |                                                                                                    | ELENCO PRATICHE |
| RFEEMMENTO DOC:   PERSONA DI RFERMENTO   ALLEGAT:   SFOGLIA   Documento 1.docx   Rimuovi   Rimuovi   MUTA SCIA © Copyright Regione Lombardia - tutti drttt riservati                                                                                                    | DATA PROTOCOLLAZIONE: 18/07/2011 DATA NOTIFICA MUTA AGLI ENTI: 18/07/2011 ENTE CONTROLLORE: DESCRIZIONE CONTROLLO: ESITO: | DATA NOTIFICA AL SUAP DICHIARANTE: 18/07/2011<br>SCADENZA DALLA DATA DI NOTIFICA AL DICHIARANTE: 58<br>NOTE |                 |
| PERSONA DI RIPERIMENTO<br>ALLEGATI: SFOGLIA<br>Documento 1.docx<br>Documento 2.docx<br>Rimuovi<br>Rimuovi<br>MUTA SCIA © Copyright Regione Lombardia - tutti diritti risevati<br>CONTATT                                                                                                    | RIFERIMENTO DOC:                                                                                                    |                                                                                                    |                 |
| MUTA SCIA © Copyright Regione Lombardia - tutti i diritti riservati                                                                                                    | ALLEGATI: SFOGLIA<br>Documento 1.docx Rimuovi<br>Documento 2.docx Rimuovi                                                 | ANNULLA SALVA IN BOZZA CONFERMA                                                                             |                 |
|                                                                                                    | MUTA SCIA © Copyright Regione Lombardia - tutti i diritti riservati                                                       |                                                                                                    |                 |

### Selezione aggiornamento stato della pratica

| R        | egione   | <b>%</b><br>Lombardia | MUTA SCIA<br>SEGNALAZIONE C | ERTIFICATA DI | INIZIO ATTIVITA'     |                      |                    |                               | HOME                | ASSISTENZA  |
|----------|----------|-----------------------|-----------------------------|---------------|----------------------|----------------------|--------------------|-------------------------------|---------------------|-------------|
| ŝ        | UTENTE:  | MICHELE DI FEDE       | PROFILO UTILIZZATO: SUAP    |               |                      |                      |                    |                               |                     |             |
| ELE      | ENCO PR  | RATICHE               |                             |               |                      |                      |                    |                               |                     |             |
| FILT     | RA ELENC | CO PER STATO          |                             | T             |                      |                      |                    | INVIO NOTIFICA AL DICHIARANTE | G AGGIORNA STATO    | ISTRUTTORIA |
| <b>a</b> | D.       | Nome Titolare         | Cognome Titolare            | Comune        | Stato-della pratica  | Numero di protocollo | Data di protocollo | Inserito da (profilo)         | Canale trasmissione |             |
| Z        | 13268    | Michele               | Di fede                     | Casnigo       | Formalmente corretta | 222                  | 18/07/2011         | Cittadino                     | WEB_ONLINE          |             |
|          | 13237    | pluto                 | рірро                       | Casnigo       | Compilato            |                      |                    | Intermediario                 | WEB_ONLINE          |             |
|          | 13229    | Michele               | Di fede                     | Casnigo       | Formalmente corretta | 21                   | 04/07/2011         | Cittadino                     | WEB_ONLINE          |             |
|          |          |                       |                             |               |                      |                      |                    |                               |                     |             |
|          |          |                       |                             |               |                      |                      |                    |                               |                     |             |
|          |          |                       |                             |               |                      |                      |                    |                               |                     | -           |
|          |          |                       |                             |               |                      |                      |                    |                               |                     |             |
| -        |          |                       |                             |               |                      |                      |                    |                               |                     |             |

MUTA SCIA © Copyright Regione Lombardia - tutti i diritti riservati

CONTATTI

### Funzione aggiornamento stato finale della pratica

|       |                     | SEGNALAZIONE C          | CERTIFICATA DI INIZIO | Aggiornamento stato          | della pratica                                    |                                 |                     |
|-------|---------------------|-------------------------|-----------------------|------------------------------|--------------------------------------------------|---------------------------------|---------------------|
| UTE   | TE: MICHELE DI FEDE | PROFILO UTILIZZATO: SUA | 8                     |                              | ata 200                                          |                                 |                     |
| ENCO  | PRATICHE            |                         |                       | Seleziona lo stato           | <ul> <li>Accettata</li> <li>Rifiutata</li> </ul> |                                 |                     |
| TRA E | ENCO PER STATO      |                         |                       | Codice A00                   | Enter Text                                       | I INVIO NOTIFICA AL DICHIARANTE | aggiorna stato      |
| iD    | Nome Titolare       | Cognome Titolare        | Comune                | Hamelo Haddono               |                                                  | teerito da grofiloj             | Canale trasmissione |
| U II  | 68 Michele          | Di fede                 | Caunigo               | Data Protocolio              | Gg/mm/aaaa                                       | Itadio                          | WED_CONLINE         |
| 13    | 37 pluto            | pippo                   | Cashigo               | Data notifica al dichiarante | Gg/mm/aaaa                                       | termediario                     | WES_CHLINE          |
| 13    | 29 sichele          | Di fede                 | Cminigo               | Codice Amministrazione       | Enter Text                                       | Itadiro                         | WER_ONLINE          |
|       |                     |                         |                       | Note                         | Enter Text                                       |                                 |                     |
|       |                     |                         |                       |                              | Conferma Annulla                                 |                                 |                     |

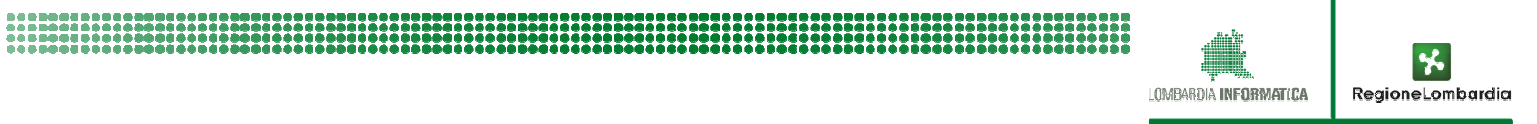

### Funzione invio notifica finale al dichiarante

| Re    | gione   | Lombardia           | MUTA SCIA                | ERTIFICATA DI | INIZIO ATTIVITA'     |                      |                    |                                | HOME ASSISTENZA                |
|-------|---------|---------------------|--------------------------|---------------|----------------------|----------------------|--------------------|--------------------------------|--------------------------------|
| ŝ     | ITENTE: | MICHELE DI FEDE   I | PROFILO UTILIZZATO: SUAP | ľ             |                      |                      |                    |                                |                                |
| ELEI  | ICO PR  | ATICHE              |                          |               |                      |                      |                    |                                |                                |
| FILTR | A ELENC | O PER STATO         |                          | •             |                      |                      |                    | MINVIO NOTIFICA AL DICHIARANTE | aggiorna stato 🛛 🛃 ISTRUTTORI. |
|       | ID      | Nome Titolare       | Cognome Titolare         | Comune        | Stato della pratica  | Numero di protocollo | Data di protocollo | Inserito da (profilo)          | Canale trasmissione            |
| 2     | 13268   | Michele             | Di fede                  | Casnigo       | Accettata            | 222                  | 18/07/2011         | Cittadino                      | WEB_ONLINE                     |
|       | 13237   | pluto               | pippo                    | Casnigo       | Compilato            |                      |                    | Intermediario                  | WEB_ONLINE                     |
|       | 13229   | Michele             | Di fede                  | Casnigo       | Formalmente corretta | 21                   | 04/07/2011         | Cittadino                      | WEB_ONLINE                     |
|       |         |                     |                          |               |                      |                      |                    |                                |                                |
|       |         |                     |                          |               |                      |                      |                    |                                |                                |
|       |         |                     |                          |               |                      |                      |                    |                                |                                |
|       |         |                     |                          |               |                      |                      |                    |                                |                                |
|       |         |                     |                          |               |                      |                      |                    |                                |                                |
|       |         |                     |                          |               |                      |                      |                    |                                |                                |
|       |         |                     |                          |               |                      |                      |                    |                                |                                |
|       |         |                     |                          |               |                      |                      |                    |                                |                                |

MUTA SCIA © Copyright Regione Lombardia - tutti i diritti riservati

LOMBARDIA INFORMATICA

CONTATTI

### SISTEMA DEI CONTROLLI DELLE ASL

### RICERCA DI UNA SCIA IN IMPRESA@

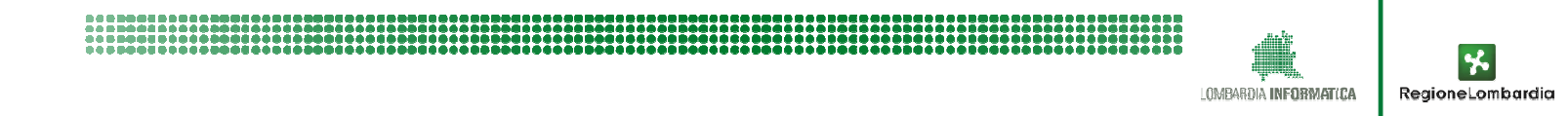

| 🖉 sip - Windows Internet Explorer                                                                                                    |                                                                                                    |                                                                                                    |                                        |
|----------------------------------------------------------------------------------------------------|----------------------------------------------------------------------------------------------------|----------------------------------------------------------------------------------------------------|----------------------------------------|
| http://www.previmpres                                                                                                    | a.servizirl.it                                                                                                    | 💌 🔒 🐼 😽 🗶 💐 Liv                                                                                                    | e Search                               |
| File Modifica Visualizza Preferiti Strumenti ?                                                                                              |                                                                                                    |                                                                                                    |                                        |
| ☆ Preferiti 🛛 🚔 🚺 Siti suggeriti 👻 🙋 Hotmail gratuita 🖉 Raccolta Web Slice 💌                                                                |                                                                                                    |                                                                                                    |                                        |
| ip sip                                                                                                    |                                                                                                    | 🙆 • 🖸 - 🗖 🖶                                                                                                    | 🔹 Pagina 🗸 Sicurezza 🖌 Strumenti 🕇 🔞 👻 |
| Assistenza telefonica:<br>Assistenza telefonica:<br>Assistenz<br>State accedendo ad un<br>possono avvenire esclu<br>autorità giudiziaria da | Sistema Informative<br>I.M.Pre.S@ ve<br>Inserire UserID e password per accedere al sis<br>UserID:<br>Password:<br>Description<br>Boo.070.090 (orari da Lun a Ven non festivi of<br>specificando all'operatore che viene richiesta<br>a via mail: spoc_prevenzione@lispa.it indicand<br>farea riservata, pertanto il trattamento dei da<br>sivamente da parte dei soggetti autorizzati, oparte del titolare dei trattamenti. | b Prevenzione ersione 2.3.2 (20/09/2011) tensa tensa t |                                        |
| must be executed only                                                                                                    | by qualified subjects. Every violation could be                                                                                                    | reported to the legal authority by the owner.                                                                                                    |                                        |
| Fine                                                                                                    |                                                                                                    | 😜 Intern                                                                                                    | et 🦓 🗸 🔍 100% 👻                        |
| 🐮 start 🛛 🙂 🕫 🔕 🤌 🦄 Elenco Postit 🛛 😡 Posta - In                                                                                            | entrata - I 🖉 sip - Windows Intern 🥻                                                                                                    | 🕽 F:\Ferrero\Documenti 🛛 🔯 Documento1 - Micros                                                                                                    | П 🕢 🍪 🗢 🛒 14.24                        |

Sistema Informativo Prevenzione I.M.Pre.S@ Versione 2.3.2 (20/09/2011)

Utente: tstreg

Ente: REGIONE LOMBARDIA

Ruolo: Supervisore

Logout

|                                                                                                    | I.M                                                       | Pre.S@                                                        |  |  |  |
|----------------------------------------------------------------------------------------------------|-----------------------------------------------------------|---------------------------------------------------------------|--|--|--|
|                                                                                                    | Anagrafe Generale                                         | <u>Guida utente</u><br>Guida alla registrazione dei controlli |  |  |  |
|                                                                                                    | Visualizzatore Geografico<br>solo per indirizzi lombardi) | Note Informative                                              |  |  |  |
|                                                                                                    | Analisi Dati                                              | <u>Domande frequenti e risposte</u>                           |  |  |  |
|                                                                                                    | Console Supervisore                                       |                                                               |  |  |  |
|                                                                                                    | Console Amministratore                                    |                                                               |  |  |  |
|                                                                                                    | Visualizza Estrazioni                                     |                                                               |  |  |  |
| Assistenza telefonica: 800.070.090 (orari da Lun a Ven non festivi dalle 09.30 alle 13.00 e dalle 14.30 alle 17.30) |                                                           |                                                               |  |  |  |
| Assi                                                                                                    | stenza via mail: spoc_prevenzione@                        | lispa.it indicando come oggetto la parola 'Impresa'           |  |  |  |

| Sistema Informativ<br>I.M.Pre.S@ Ve                                           | o Prevenzione<br>rsione 2.3.2 (20/0                                                                              | 9/2011) Utente<br>Brte:        | : tstreg           | IARDIA      | Ru      | Jolo: Super  | rvisore    |             |                         | Logout |
|-------------------------------------------------------------------------------|----------------------------------------------------------------------------------------------------|--------------------------------|--------------------|-------------|---------|--------------|------------|-------------|-------------------------|--------|
| Home   Anagrafe Generale   V                                                  | isualizzatore Geo <u>c</u>                                                                                       | grafico   Analisi D            | ati   Console      | Supervisore | Co      | nsole Ammii  | nistratore |             |                         |        |
| Impresa Unità Locale Strutt.<br>Ricerca Parametrica Ricerca                   | Sanitarie Strutt<br>a Puntuale Rice                                                                              | . Scolastiche Car<br>rca Ateco | ntieri   Ist. di F | Pena Comu   | ni   IM | NAIL   Contr | rolli Al   | lerta Alim  | SCIA Report             |        |
| Ragione Sociale Impresa         Natura Giuridica         Stato Iscrizione REA |                                                                                                    |                                |                    |             |         |              |            |             |                         |        |
|                                                                               | contiene 🔻                                                                                                    | Scegli la Natura               | Giuridica          |             |         |              |            | •           | Scegli stato iscrizione |        |
| Data Inizio Attività                                                          | Data Inizio Attività         Data Cessazione Impresa         Nº Addetti Subordinati         Nº Addetti Familiari |                                |                    |             |         |              |            |             |                         |        |
| Dai Ai                                                                        |                                                                                                    | Dal                            |                    |             |         | Scegli adde  | tti sub.   | •           | Scegli addetti fam.     |        |
| Regione                                                                       | Asl                                                                                                    |                                |                    | Distretto   |         |              |            | Comuni      |                         |        |
| LOMBARDIA V Scegli ASL V Scegli un distretto V Scegli comuni V                |                                                                                                    |                                |                    |             |         |              |            |             |                         |        |
| Nome Impresa                                                                  | Luogo                                                                                                    |                                | Codice Fiscale     | e I         | Partita | IVA Nr       | r REA      | Attività pr | imaria 2007             |        |
|                                                                               |                                                                                                    |                                |                    |             |         |              |            |             |                         |        |
|                                                                               |                                                                                                    |                                |                    |             |         |              |            |             |                         |        |
|                                                                               |                                                                                                    |                                |                    |             |         |              |            |             |                         |        |
|                                                                               |                                                                                                    |                                |                    |             |         |              |            |             |                         |        |
|                                                                               |                                                                                                    |                                |                    |             |         |              |            |             |                         |        |
|                                                                               |                                                                                                    |                                |                    |             |         |              |            |             |                         |        |
| Ricerca Estrazioni Dati                                                       | Pulisci Dati Rice                                                                                                | rca                            |                    | << <        |         |              |            |             |                         | > >>   |
|                                                                               |                                                                                                    |                                |                    |             |         |              |            |             |                         |        |

| Si<br>I.                     | stema Infor<br>M.Pre.S@ | mativo<br><sub>Ver</sub> | o Preven<br>sione 2.3.2 | zione<br>(20/09/20 | 11) En     | ente: tsi<br>nte: REGI | treg<br>ONE LOMB/ | RDIA          | Ruolo:  | Supervisore  | 2         |             |        | Logout |
|------------------------------|-------------------------|--------------------------|-------------------------|--------------------|------------|------------------------|-------------------|---------------|---------|--------------|-----------|-------------|--------|--------|
| lome                         | Anagrafe Gener          | ale   Vi                 | sualizzator             | re Geografic       | o   Ana    | lisi Dati 🕴            | Console           | Supervisore   | Console | e Amministra | tore      |             |        |        |
| mpresa                       | Unità Locale            | Strutt.                  | Sanitarie               | Strutt. Sco        | lastiche   | Cantieri               | Ist. di P         | ena Comuni    | INAIL   | Controlli    | Allerta A | lim. SCIA   | Report |        |
| Identi                       | ificativo Pratica       |                          |                         |                    |            |                        |                   |               |         |              |           |             |        |        |
| -                            |                         |                          | =                       |                    |            |                        |                   |               |         |              |           |             |        |        |
|                              |                         |                          |                         |                    |            |                        |                   |               |         |              |           |             |        |        |
|                              |                         |                          |                         |                    |            |                        |                   |               |         |              |           |             |        |        |
|                              |                         |                          |                         |                    |            |                        |                   |               |         |              |           |             |        |        |
| Regio                        | ne                      |                          | Asl                     |                    |            |                        |                   | Distretto     |         |              | Con       | nuni        |        |        |
| LOME                         | BARDIA                  | •                        | Selezione               | e effettuata       |            |                        | •                 | Scegli distre | tti     |              | V So      | egli comuni |        |        |
|                              |                         |                          | A.S.L. DEL              | LA PROVINCI        | A DI MILAN | VO 2                   | •                 |               |         |              |           |             |        |        |
|                              |                         |                          | A.S.L. DEL              | LA PROVINCI        | A DI PAVIA | 1                      |                   |               |         |              |           |             |        |        |
|                              |                         |                          | A.S.L. DEL              | LA PROVINCI        | A DI SOND  | RIO                    |                   |               |         |              |           |             |        |        |
|                              |                         |                          | A.S.L. DEL              | LA PROVINCI        | A DI VARE  | SE                     |                   |               |         |              |           |             |        |        |
|                              |                         |                          | A.S.L. DI M             | 1ILANO             |            |                        | -                 |               |         |              |           |             |        |        |
|                              |                         |                          |                         |                    |            |                        |                   |               |         |              |           |             |        |        |
|                              |                         |                          |                         |                    |            |                        |                   |               |         |              |           |             |        |        |
|                              |                         |                          |                         |                    |            |                        |                   |               |         |              |           |             |        |        |
|                              |                         |                          |                         |                    |            |                        |                   |               |         |              |           |             |        |        |
|                              |                         |                          |                         |                    |            |                        |                   |               |         |              |           |             |        |        |
|                              |                         |                          |                         |                    |            |                        |                   |               |         |              |           |             |        |        |
|                              |                         |                          |                         |                    |            |                        |                   |               |         |              |           |             |        |        |
| Ricerca Pulisci Dati Ricerca |                         |                          |                         |                    |            |                        |                   |               |         |              |           |             |        |        |
|                              |                         |                          |                         |                    |            |                        |                   |               |         |              |           |             |        |        |

| Iome   Anagrafe Generale   Visuali  | izzatore Geografic   Analisi Dati   Console Supervis                                                                                                    | ore   Console Amministratore                                                                                                    |
|-------------------------------------|----------------------------------------------------------------------------------------------------|----------------------------------------------------------------------------------------------------|
| mpresa Unità Locale Strutt. Sanit   | tarie Strutt. Scolastiche Cantieri Ist. di Pena                                                                                                    | Comuni INAIL Controlli Allerta Alim. SCIA Report                                                                                                    |
| Ricerca Dati SCIA                   |                                                                                                    |                                                                                                    |
| Parametri selezionati in questa ric | cerca                                                                                                    |                                                                                                    |
| Regione: "LOMBARDIA" + Asl : "A.    | S.L. DELLA PROVINCIA DI PAVIA"                                                                                                    |                                                                                                    |
|                                     |                                                                                                    |                                                                                                    |
| 1                                   |                                                                                                    |                                                                                                    |
|                                     |                                                                                                    |                                                                                                    |
| ID Pratica                          | Provincia                                                                                                    | Comune                                                                                                    |
| 22646                               | PV                                                                                                    | VIGEVANO                                                                                                    |
| 22544                               | PV                                                                                                    | SANNAZZARO DE' BURGONDI                                                                                                    |
|                                     |                                                                                                    |                                                                                                    |
| 21712                               | PV                                                                                                    | GAMBOLO'                                                                                                    |
| 21712                               | PV                                                                                                    | GAMBOLO'                                                                                                    |
| 21712                               | PV                                                                                                    | GAMBOLO'                                                                                                    |
| 21712                               | PV                                                                                                    | GAMBOLO'                                                                                                    |
| 21712                               | PV                                                                                                    | GAMBOLO'                                                                                                    |
| 21712                               |                                                                                                    | GAMBOLO'                                                                                                    |
| 21712                               | PV                                                                                                    | GAMBOLO'                                                                                                    |
| 21712                               | PV                                                                                                    | GAMBOLO'                                                                                                    |
| 21712                               | PV           Image: Image: Ima | GAMBOLO' GAMBOLO' GAM |

Utente: tstreg

Ruolo: Supervisore

| I.M.Pre.S@                   | tivo Prevenzion<br>Versione 2.3.2 (20/09/ | 2011) Ente: REGIONE LOMBARDIA        | KUOIO. Supervisore                                | Logou  |
|------------------------------|-------------------------------------------|--------------------------------------|---------------------------------------------------|--------|
| ome   Anagrafe Generale      | Visualizzatore Geogra                     | ic   Analisi Dati   Console Supervis | ore   Console Amministratore                      |        |
| npresa Unità Locale St       | rutt. Sanitarie Strutt. S                 | colastiche Cantieri Ist. di Pena     | Comuni   INAIL   Controlli   Allerta Alim.   SCIA | Report |
| Dettaglio SCIA               |                                           |                                      |                                                   |        |
| ID pratica                   | Provincia                                 | Comune                               | IDAGP                                             |        |
| 22646                        | PV                                        | VIGEVANO                             | 282                                               |        |
| Lista files                  |                                           |                                      |                                                   |        |
| DOC.IDpdf.p7m                |                                           |                                      |                                                   |        |
| PROCURA.pdf.p7m              |                                           |                                      |                                                   |        |
| SCIA_PDF-17_10_2011-15.1     | 6.56.pdf.p7m                              |                                      |                                                   |        |
| pln negozio Giovinco.pdf.p7r | n                                         |                                      |                                                   |        |
| pratica_22646_20111018_1     | 60340.XML                                 |                                      |                                                   |        |
|                              |                                           |                                      |                                                   |        |
|                              |                                           |                                      |                                                   |        |
|                              |                                           |                                      |                                                   |        |
|                              |                                           |                                      |                                                   |        |
|                              |                                           |                                      |                                                   |        |
|                              |                                           |                                      |                                                   |        |
| Scarica                      |                                           |                                      |                                                   |        |
|                              |                                           |                                      |                                                   |        |
| Nuova Ricerca Lista S        | CIA                                       |                                      |                                                   |        |
|                              |                                           |                                      |                                                   |        |

Utente: tstreg

Ruolo: Supervisore

# **MUTA- CONTATTI UTILI**

| TIPO DI CONTATTO                                                                                          | RIFERIMENTO                                                                                                    |
|----------------------------------------------------------------------------------------------------|----------------------------------------------------------------------------------------------------|
| Informazioni generali sul SUAP e su MUTA<br>(inclusi Video, Faq e specifiche tecniche di<br>integrazione) | <u>www.regione.lombardia.it</u><br>Area Imprese                                                                                |
| Per il supporto all'utilizzo<br>dell'applicazione                                                         | <u>mantis_muta@lispa.it</u><br>800.070.090                                                                                     |
| Per l'adesione alla piattaforma                                                                           | muta profilazione@pec.regione.lombardia.it                                                                                     |
| per informazioni di carattere tecnico-<br>giuridico                                                       | <u>Commercio muta@regione.lombardia.it</u>                                                                                     |
| Per quesiti di carattere generale sulla<br>semplificazione amministrativa                                 | Comunità di pratiche PRISMA<br><u>http://prisma.cestec.eu</u><br>dove è possibile interagire con gli altri<br>soggetti in rete |
| Per la trasmissione delle istanze via PEC                                                                 | muta@pec.regione.lombardia.it                                                                                                  |

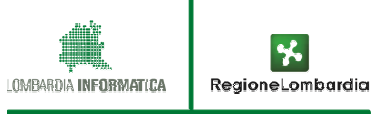

### Grazie per l'attenzione

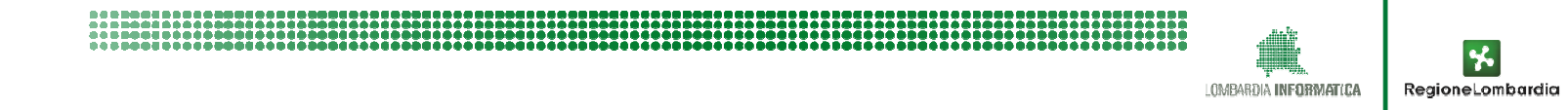